Lucerne University of Applied Sciences and Arts

# HOCHSCHULE LUZERN

**Informatik** FH Zentralschweiz

Suurstoffi 41 b, CH-6343 Rotkreuz T +41 41 757 68 64 www.hslu.ch

Informatik Networking+Services and Information Security Prof. Dr. Bernhard Hämmerli T direkt +41 41 757 68 43 bernhard.haemmerli@hslu.ch

# VoIP

NIS Labs

uluiju cisco

Networking+Services and Information Security

Dieses Dokument beinhaltet die Versuchsanleitung für die Durchführung des Laborversuches VoIP im Labor Networking+Services. Bei Fragen zur Versuchsanleitung, wenden Sie sich bitte direkt an das Laborpersonal.

| Autoren:        | R. Herger, P. Schmed, R. Vandenberg, D. Krummenacher, N. Lardieri, Prof. Dr. Bernhard Hämmerli |
|-----------------|------------------------------------------------------------------------------------------------|
| Version:        | 4.0                                                                                            |
| Letze Änderung: | 22. Februar 2017                                                                               |

Laborbetreuung

Informatik Networking+Services **Curdin Banzer**  Informatik Networking+Services **Thomas Jösler** 

curdin.banzer@hslu.ch

thomas.joesler@hslu.ch

# Änderungsverzeichnis

| Version | Datum    | Status   | Änderungen und Bemerkungen                                 | Bearbeitet von                |
|---------|----------|----------|------------------------------------------------------------|-------------------------------|
| Nr. 0.5 | 24.06.05 | Erledigt | Versuch erstellt                                           | Dk                            |
| Nr. 0.9 | 07.05.05 | Erledigt | Fehler korrigiert                                          | Dk                            |
| Nr. 1.0 | 14.07.05 | Erledigt | Router-Grundkonfigurationen vorbereitet, Bilder korrigiert | Dk                            |
| Nr. 1.1 | 28.07.05 | Erledigt | Verwendung neuer Vorlage                                   | Dk                            |
| Nr. 2.0 | 04.04.08 | Erledigt | Überarbeitungen/Anpassungen                                | Nl                            |
| Nr. 2.1 | 29.05.09 | Erledigt | Neues Layout                                               | Nl                            |
| Nr. 3.1 | 08.05.12 | Erledigt | Überarbeitung/Anpassung                                    | B3                            |
| Nr. 4.0 | 23.09.12 | Erledigt | Überarbeitung                                              | C.Di Battista, M.<br>Schröder |

# Inhaltsverzeichnis

| Ä | nderun   | gsverzeichnis                                   | I                           |
|---|----------|-------------------------------------------------|-----------------------------|
| A | bbildur  | gsverzeichnis                                   | III                         |
| A | bkürzu   | ngsverzeichnis                                  | IV                          |
| E | inleitun | g                                               | 1                           |
|   | Feedba   | ack                                             | 1                           |
|   | Legen    | de                                              |                             |
|   | Bemer    | kungen                                          |                             |
| 1 | Vor      | bereitung                                       |                             |
|   | 1.1      | Fragen zur Theorie                              |                             |
|   | 1.2      | Antworten                                       |                             |
|   | 1.3      | Materialiste                                    |                             |
| 2 | Auf      | gabenstellung                                   |                             |
|   | 2.1      | Schritt 1: Analoge Telefonie in Atlanta         |                             |
|   | 2.2      | Schritt 2: Telefonie zwischen Standorten        |                             |
|   | 2.3      | Schritt 3: Protokoll- und Codecanalyse          |                             |
|   | 2.4      | Schritt 4: Anrufe ins PSTN                      |                             |
|   | 2.5      | Schritt 5: VoIP-Telefonie                       |                             |
|   | 2.6      | Schritt 6: Verbindung zu bestehenden Standorten |                             |
|   | 2.7      | Schritt 7: Externe Telefonie über ISDN          |                             |
| 3 | Ver      | suchsaufbau                                     |                             |
| 4 | Sch      | ritt 1: Analoge Telefonie in Atlanta(30 min)    | 5                           |
|   | 4.1      | Grundkonfiguration Router Atlanta               | 5                           |
|   | 4.2      | Analoge Telefonanschlüsse                       | 6                           |
|   | 4.3      | Konfiguration der physikalischen Eigenschaften  | 7                           |
| N | etwork   | ing, Clouds & Services                          | Prof. Dr. Bernhard Hämmerli |

|    | 4.4  | Logische Dial-Peers                                   | 8  |
|----|------|-------------------------------------------------------|----|
|    | 4.4. | 1 Definition                                          | 8  |
|    | 4.4. | 2 Konfiguration                                       | 8  |
|    | 4.5  | Testen der Konfiguration                              | 9  |
|    | 4.6  | Kontrollfragen                                        | 9  |
| 5  | Sch  | ritt 2: Telefonie zwischen Standorten (15 min)        | 9  |
|    | 5.1  | Router Atlanta                                        | 10 |
|    | 5.2  | Grundkonfiguration Router Vista                       | 10 |
|    | 5.3  | Testen der Konfiguration                              | 11 |
|    | 5.4  | VoIP-Weiterleitung zwischen den Routern               | 11 |
| 6  | Sch  | ritt 3: Protokoll- und Codec-Analyse (45 min)         | 12 |
|    | 6.1  | Protokoll-Analyse                                     | 12 |
|    | 6.1. | 1 H.323 Protokoll Familie                             | 12 |
|    | 6.1. | 2 Vorbereitungen                                      | 13 |
|    | 6.1. | 3 Rufsignalisierung                                   | 13 |
|    | 6.1. | 4 Telefongespräch                                     | 16 |
|    | 6.2  | Codec-Analyse                                         | 17 |
| 7  | Sch  | ritt 4: Anrufe ins PSTN (15 min)                      | 19 |
|    | 7.1  | Verbindung nach innen                                 | 21 |
| 8  | Sch  | ritt 5: Cape Town – VoIP-Phones (30 min)              | 22 |
|    | 8.1  | Grundkonfiguration Router CapeTown                    | 22 |
|    | 8.2  | Konfiguration VoIP-Telefone                           | 23 |
| 9  | Sch  | ritt 6: Verbindung zu bestehenden Standorten (30 min) | 25 |
| 1( | ) S  | chritt 7: Externe Telefonie über ISDN (15 min)        | 27 |
|    | 10.1 | Allgemein                                             | 28 |
|    | 10.2 | Verbindungen nach aussen                              | 28 |
|    | 10.3 | Verbindungen nach innen                               | 29 |
| 1  | I S  | chritt 8: Softphone (15 min)                          | 30 |
|    | 11.1 | Vorbereitungen Router CapeTown                        | 30 |
|    | 11.2 | Vorbereitungen PC                                     | 31 |
|    | 11.3 | Testen der Konfiguration                              | 31 |
| 12 | 2 W  | /eiterführende Konfigurationen                        | 32 |
| 13 | 3 F  | ritzbox                                               | 32 |
|    | 13.1 | Einrichten Internettelefonnummer                      | 32 |
|    | 13.2 | Einrichten des Telefons                               | 32 |
|    | 13.3 | Anbindung iPhone                                      | 33 |
|    |      |                                                       |    |

| 14   | Zurücksetzen der Geräte                                              | . 33 |
|------|----------------------------------------------------------------------|------|
| 15   | Anhang A - Theorie                                                   | . 34 |
| 15.1 | Anhang A.1 - VoIP - Voice over IP                                    | . 34 |
| 15.2 | Anhang A.2 - Wie funktioniert VoIP?                                  | . 34 |
| 15.3 | Anhang A.3 - Anforderungen an VoIP-Netze                             | . 36 |
| 15.4 | Anhang A.4 - Vorteile der Internet Telefonie                         | . 37 |
| 15.5 | Anhang A.5 - Nachteile der Internet Telefonie                        | . 38 |
| 15.6 | Anhang A.6 - VoIP Voraussetzungen                                    | . 39 |
| 15.7 | Anhang A.7 - Die Rufnummern und die Erreichbarkeit bei Voice over IP | . 41 |
| 16   | Anhang B - Gerätekonfiguration                                       | . 42 |
| 16.1 | Anhang B.1 - Wichtige Show und Debug-Befehle                         | . 42 |
| 16.2 | Anhang B.2 - Cisco IP Phone 7940                                     | . 42 |
| 16.3 | Anhang B.3 - Versuchsaufbau                                          | . 42 |
| 16.4 | Anhang B.4 - Nummernbereiche                                         | . 43 |
| 17   | Anhang C - Password Recovery Router                                  | . 43 |

# Abbildungsverzeichnis

| Abb. 1: Versuchsaufbau                                    | 4    |
|-----------------------------------------------------------|------|
| Abb. 2: Telefonie Atlanta                                 | 5    |
| Abb. 3: Einsatz FXS / FXO Modul                           | 7    |
| Abb. 4: Telefonie Vista und zwischen Atlanta und Vista    | . 10 |
| Abb. 5: H.323 Protokoll Stack                             | . 13 |
| Abb. 6: Wireshark Aufzeichnung (zusammengeschnitten)      | . 14 |
| Abb. 7: Anrufablauf                                       | . 14 |
| Abb. 8: Wireshark - VoIP Calls                            | . 15 |
| Abb. 9: VoIP Kommunikations Graph                         | . 15 |
| Abb. 10: RTP Player                                       | . 16 |
| Abb. 11: Serielle Verbindung zwischen Atlanta und Vista   | . 17 |
| Abb. 12: Anrufe ins PSTN                                  | 20   |
| Abb. 13: Cape Town                                        | 22   |
| Abb. 14:Integration - Cape Twon mit bestehender Telefonie | 25   |
| Abb. 15: ISDN-Verbindung                                  | . 27 |
| Abb. 16: Software-Telefon                                 | . 30 |
| Abb. 17: Cisco IP Communicator Einstellungen              | . 31 |
| Abb. 18: Eingabemaske für Internetrufnummer               | 32   |
| Abb. 19: Screenshot der Einstellungen auf dem iPhone      | . 33 |
| Abb. 20: Funktionsprinzip Internet Telefonie              | . 35 |
| Abb. 21: Versuchsaufbau                                   | . 42 |
|                                                           |      |

Rotkreuz, 22. Februar 2017 Seite IV VoIP 4.0

# Abkürzungsverzeichnis

In diesem Dokument werden folgende Abkürzungen verwendet:

| Abkürzung | Beschreibung                                                               |
|-----------|----------------------------------------------------------------------------|
| FXO       | Foreign exchange office<br>Anschluss an PSTN                               |
| FXS       | Foreign exchange station<br>Anschluss für Endbenutzer-Geräte               |
| MSN       | Multiple Subscriber Number<br>Vielfach-Rufnummern des Teilnehmers bei ISDN |
| PSTN      | Public Switched Telephone Network<br>Öffentliches Fernsprechnetz           |
| VoIP      | Voice over IP                                                              |

Rotkreuz, 22. Februar 2017 Seite 1 / 43 VoIP 4.0

# **Einleitung**

Voice over IP beschreibt das Telefonieren über Datennetze. In diesem Versuch werden Sie die Kommunikation einer Firma in mehreren Zeitabschnitten betrachten. So werden Sie zuerst analoge Telefone verwenden, wie sie in vielen Unternehmungen immer noch im Einsatz stehen. Im Verlaufe des Versuches wechselt der Schwerpunkt auf die IP-Telefonie. Am Ende des Versuches haben die Studierenden die Verbindung der zukunftsorientierten VoIP-Welt mit der analogen Telefonie implementiert.

In diesem Voice over IP Praxisversuch werden verschieden Aufgabenstellungen gelöst und dadurch das Wissen systematisch erarbeitet.

Zuerst wird das Schwergewicht auf die interne Telefonie gelegt. Im ersten Schritt wird der Router so konfiguriert, dass mit den direkt angeschlossenen Telefonen kommuniziert werden kann.

Im zweiten Schritt wird ein weiterer Router aufgesetzt, für die interne Telefonie konfiguriert und die Netzwerkverbindung eingerichtet.

Im dritten Schritt wird die Protokoll- und Codec-Analyse näher betrachtet.

Im Schritt vier wird die interne Telefonie erweitert und eine Telefonleitung nach aussen eingebunden.

Im weiteren Schritt wird ein weiterer Router als Gatekeeper installiert und im Schritt sechs werden alle Router miteinander verbunden.

Darauf folgend wird die Verbindung vom dritten Router ans PSTN realisiert. Bei dieser Aufgabe wird ein S-Bus verwendet. Beim vorletzten Schritt wird ein Computer, mit Headset ausgerüstet, in Betrieb genommen.

Der Abschluss dieses Versuches wird mit der Einbindung der Fritzbox realisiert.

#### **Feedback**

Mit Ihrer Mithilfe kann die Qualität des Versuches laufend den Bedürfnissen angepasst und verbessert werden.

Falls in diesem Versuchsablauf etwas nicht so funktioniert wie es beschrieben ist, melden Sie die bitte direkt dem Laborpersonal oder erwähnen Sie es in Ihrem Laborbericht oder Protokoll. Die Geräte mit denen Sie den Laborversuch bestreiten, sind relativ teuer. Behandeln Sie diese mit der entsprechenden Umsicht. Die Syntax und die Ausgaben der einzelnen Befehle können je nach IOS-Version leicht verschieden sein. Bei Problemen wenden Sie sich bitte ebenfalls an das Laborpersonal.

Rotkreuz, 22. Februar 2017 Seite 2 / 43 VoIP 4.0

# Legende

In den Versuchen gibt es Passagen, die mit den folgenden Zeichen markiert sind, diese werden hier erklärt.

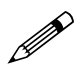

Weiterführende Aufgaben. Dies sind Aufgaben, die nichts an den Versuchen ändern, aber ein vertieftes Wissen vermitteln.

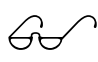

Weiterführende Informationen. Dies sind Informationen, die nicht zur Ausführung der Versuche benötigt werden, aber bekannt sein sollten.

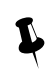

Dringend beachten. Was hier steht unbedingt merken oder ausführen.

# Bemerkungen

Die Bezeichnung der Netzwerkschnittstelle kann unterschiedlich sein. Haben die Router 10/100Mbps-Port, dann werden die Interfaces mit FastEthernet bezeichnet. Sind es dagegen Gigabit Ports, dann sind es GigabitEthernet Interfaces.

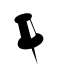

Stellen Sie sicher, dass alle Firewalls und nicht benötigten Netzwerkinterfaces deaktiviert sind (Windows & Co).

Bitte entnehmen Sie die Muster-Konfigurationsdateien aus diesem PDF-Dokument, falls Sie die Konfigurationen aus Zeitgründen nicht selber vornehmen können oder um die Fehlersuche zu vereinfachen. Die Konfigurationsdateien sollten sich links in der Auflistung der angefügten Dokumente befinden.

# **1** Vorbereitung

Dieses Kapitel beschreibt die Vorbereitungsmassnahmen, die Sie zu Beginn des Laborversuches durchführen müssen.

### 1.1 Fragen zur Theorie

Beantworten Sie die folgenden Fragen richtig, können Sie den zugehörigen Theorieteil überspringen.

- 1. Was wird unter VoIP verstanden?
- 2. Kennen Sie die VoIP Grundlagen?
- 3. Kennen Sie die Anforderungen an VoIP Netze?
- 4. Was sind die Vorteile von VoIP?
- 5. Was sind die VoIP Nachteile?
- 6. Welche Voraussetzungen müssen erfüllt sein, um VoIP nutzen zu können?
- 7. Wie werden VoIP Telefone erreicht?

### **1.2** Antworten

In diesen Theoriekapiteln finden Sie die Antworten auf die Theoriefragen.

Frage 1 und 2: 15.1 Anhang A.1 - VoIP - Voice over IP und 15.2 Anhang A.2 - Wie funktioniert VoIP?

Frage 3: 15.3 Anhang A.3 - Anforderungen an VoIP-Netze

Networking, Clouds & Services

Rotkreuz, 22. Februar 2017 Seite 3 / 43 VoIP 4.0

Frage 4: 15.4 Anhang A.4 - Vorteile der Internet Telefonie

Frage 5: 15.5 Anhang A.5 - Nachteile der Internet Telefonie

Frage 6: 15.6 Anhang A.6 - VoIP Voraussetzungen

Frage 7: 15.7 Anhang A.7 - Die Rufnummern und die Erreichbarkeit bei Voice over IP

# 1.3 Materialiste

Für die Durchführung dieses Laborversuches benötigen Sie folgendes Material:

- Cisco 2811 (Capetown)
  - 1x HWICD 9ESW
  - 1x VIC2-2BRI-NT/TE
  - 1x WIC 2A/S
- Cisco 2610 (Vista)
  - o 1x VIC 2FXS
  - 1x WIC 2A/S
- Cisco 2610 (Atlanta)
  - o 1x VIC 2FXO
  - o 1x VIC 2FXS
  - o 1x WIC 2A/S
- 2x Analog Telefon Tritel ELM2
- 2x Cisco IP Phone 7970
- 1x Hub Netgear EN104
- 1x Headset HM-7602CVM
- Diverse Kabel

# 2 Aufgabenstellung

Sie sind Netzwerktechniker in einer amerikanischen Grossfirma. Ihre Aufgabe begann schon im "Zeitalter" von der analogen Telefonie, welche Sie in den Standorten Atlanta und Vista verwalten. Die neue Zweigstelle in Cape Town ermöglicht den Einsatz von zukünftigen Technologien, deshalb haben Sie sich entschieden, die neusten VoIP-Technologien zu implementieren.

Obwohl die Standorte in Amerika liegen, werden Sie die Schweizer Ländereinstellungen konfigurieren! Der Versuch wird schrittweise aufgebaut. Zuerst wird das Schwergewicht auf die interne Telefonie gelegt. Die Anbindung ins PSTN kommt aber nicht zu kurz.

# 2.1 Schritt 1: Analoge Telefonie in Atlanta

Zu Beginn Ihrer Anstellung setzten Sie in Atlanta einen Router ein, welcher als einfache Telefonzentrale dient.

### 2.2 Schritt 2: Telefonie zwischen Standorten

Ihre nächste Herausforderung ist die Verbindung der Standorte Atlanta und Vista für die interne Kommunikation. Dabei werden die Telefongespräche über die vorhandenen WAN-Leitungen vermittelt und es fallen keine zusätzlichen Kosten an.

# 2.3 Schritt 3: Protokoll- und Codecanalyse

Als interessierte Netzwerker wollen Sie genau wissen, wie die Telefongespräche mit den alten, analogen Apparaten über die digitalen Datenleitungen transportiert werden. Der Versuchsaufbau eignet sich hierfür hervorragend, um die Pakete zu analysieren und genauer unter die Lupe zu nehmen. Im Schritt 3 testen Sie zudem einige Codecs auf ihrem Einsatzgebiet. Gerade bei langsamen Leitungen ist die richtige Wahl des Codecs das Kriterium für eine gute Sprachübertragung.

### 2.4 Schritt 4: Anrufe ins PSTN

Ihre Arbeitgeber verdienen kein Geld, mit nur internen Telefonaten. Es ist höchste Zeit, dass Sie die Firma ans PSTN anbinden, um mit der ganzen Welt zu kommunizieren.

# 2.5 Schritt 5: VoIP-Telefonie

Ihr Augenmerk richtet sich nun hauptsächlich auf Cape Town. Denn in Cape Town implementieren Sie eine Telefonielösung der modernsten Art. Sie verwenden ausschliesslich reine VoIP-Umgebung.

# 2.6 Schritt 6: Verbindung zu bestehenden Standorten

Die interne Telefonie sollte wie schon bei den anderen Standorten, über die vorhandenen WAN-Leitungen funktionieren. Mit einer einfachen Konfiguration können Sie die "altmodische" Welt mit der "modernen" Welt verbinden.

# 2.7 Schritt 7: Externe Telefonie über ISDN

Cape Town soll wie Atlanta eine eigene Verbindung ins PSTN habe. Diesmal haben Sie eine ISDN-Leitung zur Verfügung.

# 3 Versuchsaufbau

Um den Endzustand zu erreichen, ist es noch ein langer Weg. Jedoch für die Übersichtlichkeit wird an dieser Stelle der endgültige Aufbau aufgezeigt.

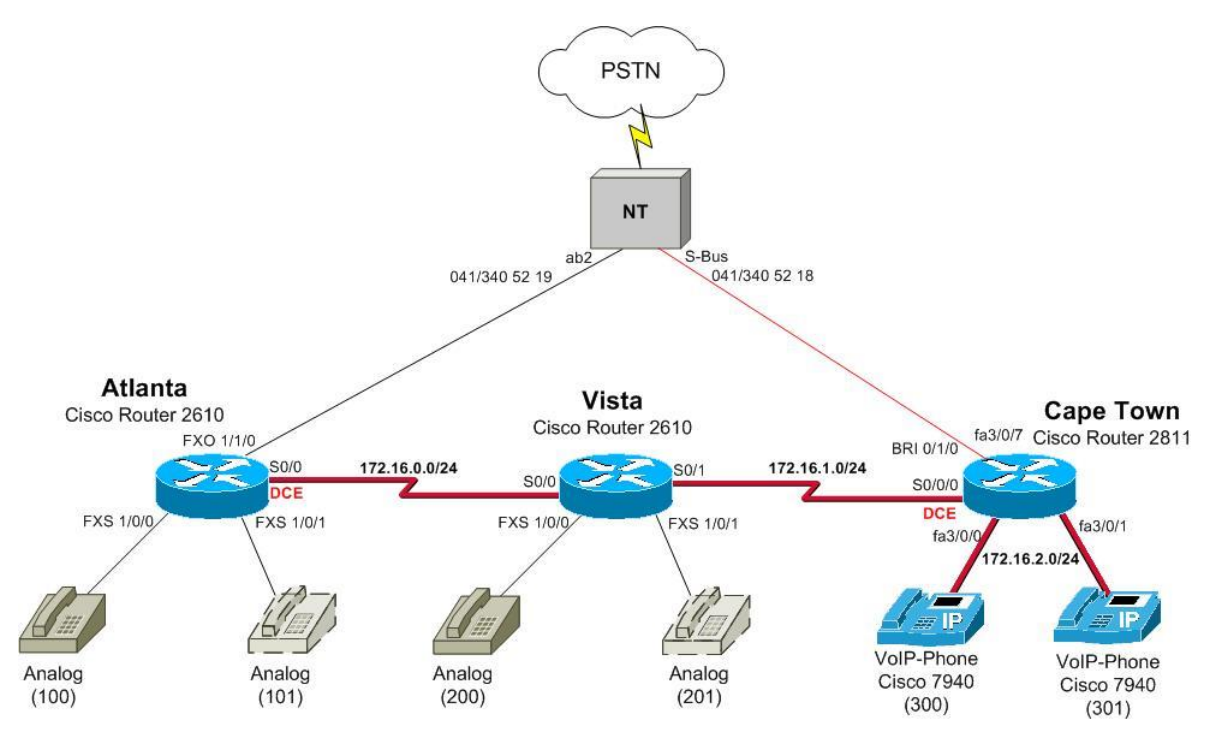

Abb. 1: Versuchsaufbau

Networking, Clouds & Services

Rotkreuz, 22. Februar 2017 Seite 5 / 43 VoIP 4.0

| Router   | Serial 0/0(/0) | Serial 0/1    | VLAN 10       | VLAN 999      |
|----------|----------------|---------------|---------------|---------------|
| Atlanta  | 172.16.0.1/24  |               |               |               |
| Vista    | 172.16.0.2/24  | 172.16.1.1/24 |               |               |
| CapeTown | 172.16.1.2/24  |               | 172.16.3.1/24 | 172.16.2.1/24 |

#### Nummernbereiche

Die internen Nummern werden nach folgendem Schema vergeben (Standortabhängig):

| Standort  | Nummer von | Nummer bis | Art der Telefone |
|-----------|------------|------------|------------------|
| Atlanta   | 100        | 199        | Analoge Telefone |
| Vista     | 200        | 299        | Analoge Telefone |
| Cape Town | 300        | 399        | VoIP Phones      |

# 4 Schritt 1: Analoge Telefonie in Atlanta(30 min)

Als Router Atlanta verwenden Sie denjenigen mit dem FXS und FXO Modul. Dieser wird so konfiguriert, dass mit den direkt angeschlossenen Telefonen kommuniziert werden kann.

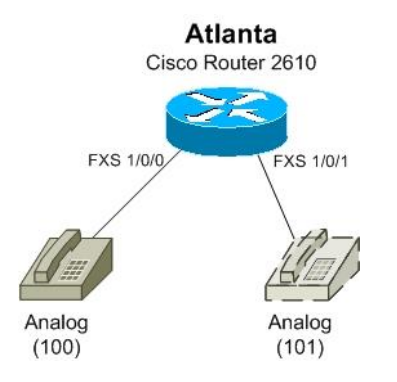

#### Abb. 2: Telefonie Atlanta

### 4.1 Grundkonfiguration Router Atlanta

Als erstes wird der Router mit einer Grundkonfiguration ausgestattet. Jeder Router sollte am Ende über diese Konfiguration verfügen. Mit der Grundkonfiguration werden die Router mit einem Hostname und den Passwörter für Konsole und Telnetverbindungen (vty) konfiguriert.

Erstellen Sie die Grundkonfiguration für Router Atlanta:

Wechseln in den priviliged Exec Mode.

#### Router>enable

Wechseln in den globalen Konfigurationsmode.

```
Router#configure terminal
Router(config)#hostname Atlanta
```

Das lästige Warten bei Falscheingaben kann mit folgendem Befehl verhindert werden.

Atlanta(config)#no ip domain-lookup

Setzen eines Passworts für den globalen Konfigurationsmode.

#### Atlanta(config)#enable secret cisco

Wechseln auf die Konsolenlinie und setzen des Passworts.

```
Atlanta(config)#line console 0
Atlanta(config-line)#password cisco
Atlanta(config-line)#login
Atlanta(config-line)#exit
```

Wechseln auf die fünf Telnetlinien und setzen des Passworts.

```
Atlanta(config)#line vty 0 4
Atlanta(config-line)#password cisco
Atlanta(config-line)#login
Atlanta(config-line)#exit
```

Sichern Sie von Zeit zu Zeit die Konfiguration, um bei einem Stromunterbruch nicht ihre ganze Arbeit zu verlieren.

Atlanta(config)#end Atlanta#copy running-config startup-config

#### 4.2 Analoge Telefonanschlüsse

Als erstes geht's an die Überprüfung, welche Interface überhaupt in dem Router sind. Mit dem *Befehle show voice port summary* können die installierten Telefonports und deren Zustand betrachtet werden.

| Atlanta# <b>show voice port summary</b> |      |                     |     |       |      |         |         |    |
|-----------------------------------------|------|---------------------|-----|-------|------|---------|---------|----|
|                                         |      |                     |     |       |      | IN      | OUT     |    |
| PORT (                                  | СН   | SIG-TYP             | E   | ADMIN | OPER | STATUS  | STATUS  | EC |
| ======= :                               | == = |                     | === | ===== | ==== | ======= | ======= | == |
| 1/0/0 -                                 |      | <mark>fxs-ls</mark> |     | up    | dorm | on-hook | idle    | у  |
| 1/0/1 .                                 |      | <mark>fxs-ls</mark> |     | up    | dorm | on-hook | idle    | у  |
| 1/1/0 -                                 |      | fxo-ls              |     | up    | dorm | idle    | on-hook | у  |
| 1/1/1 ·                                 |      | fxo-ls              |     | up    | dorm | idle    | on-hook | v  |

**Beschreibung:** 

- FXO (foreign exchange office) beschreibt den Telefonanschluss zum PSTN.
- FXS (foreign exchange station) Interfaces werden für Endbenutzer-Telefoniegeräte wie Telefone oder Fax verwendet.

Folgende Abbildung zeigt den Unterschied zwischen dem FXS-Modul und dem FXO-Modul.

Rotkreuz, 22. Februar 2017 Seite 7 / 43 VoIP 4.0

#### **Hochschule Luzern** Informatik

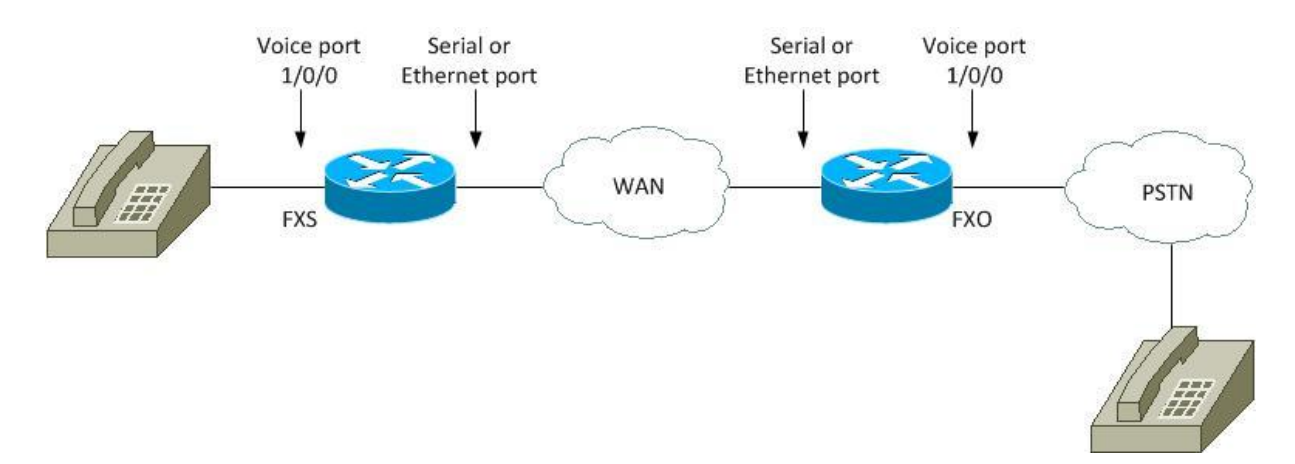

#### Abb. 3: Einsatz FXS / FXO Modul

| Abkürzung  | Beschreibung                                                                                                    | Mögliche Zustände                |
|------------|----------------------------------------------------------------------------------------------------|----------------------------------|
| SIG-TYP    | Typ des Interfaces                                                                                                    | fxs-ls                           |
| ADMIN      | Administrative State des Interfaces.<br>Standardmässig up. Zustand down,<br>wenn ein Interface mit dem Befehl<br>shutdown abgeschaltet wird. | up<br>down                       |
| OPER       | Operation State zeigt an, ob ein<br>Gerät angeschlossen ist                                                                                  | dorm = Dorment (schlafend)<br>up |
| IN STATUS  | Zeigt den Status des<br>angeschlossenen Gerätes                                                                                              | off-hook<br>on-hook<br>idle      |
| OUT STATUS | Zeigt den Status des Interfaces                                                                                                    | idle<br>ringing<br>on-hook       |

Schliessen Sie nun an den Router Atlanta die beiden analogen Telefone an die FXS-Schnittstellen an.

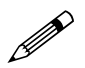

Testen Sie die diversen Zustände der Voice Ports mit dem Befehl show voice port summary.

Welcher Zustand ändert sich, wenn das Telefon angeschlossen wird?

Welcher Zustand erscheint, wenn der Telefonhörer abgenommen wird?

Protokollieren Sie!

#### 4.3 Konfiguration der physikalischen Eigenschaften

In diesem Kapitel werden Sie die FXS-Schnittstellen für die analoge Telefonie konfigurieren (physikalischen Einstellungen).

Konfigurieren Sie das Voice-Port 1/0/0 (FXS) gemäss nachfolgenden Befehlen.

Atlanta#configure terminal Atlanta(config)#voice-port 1/0/0

Setzen der gebietsspezifischen Einstellungen.

| Atlanta(config-voiceport)#cptone ?<br>locale 2 letter ISO-3166 country code |                   |                             |  |  |  |
|-----------------------------------------------------------------------------|-------------------|-----------------------------|--|--|--|
|                                                                             |                   |                             |  |  |  |
|                                                                             |                   |                             |  |  |  |
| AR Argentina                                                                | IN India          | PE Peru                     |  |  |  |
| AU Australia                                                                | ID Indonesia      | PH Philippines              |  |  |  |
| Al Austria                                                                  | IE Ireland        | PL Poland                   |  |  |  |
| BE Belgium                                                                  | IL Israel         | PT Portugal                 |  |  |  |
| BR Brazil                                                                   | ll Italy          | RU Russian Federation       |  |  |  |
| CA Canada                                                                   | JP Japan          | SA Saudi Arabia             |  |  |  |
| CN China                                                                    | JO Jordan         | SG Singapore                |  |  |  |
| CO Colombia                                                                 | KE Kenya          | SK Slovakia                 |  |  |  |
| CY Cyprus                                                                   | KR Korea Republic | SI Slovenia                 |  |  |  |
| CZ Czech Republic                                                           | LB Lebanon        | ZA South Africa             |  |  |  |
| DK Denmark                                                                  | LU Luxembourg     | ES Spain                    |  |  |  |
| EG Egypt                                                                    | MY Malaysia       | SE Sweden                   |  |  |  |
| FI Finland                                                                  | MX Mexico         | <mark>CH Switzerland</mark> |  |  |  |
| FR France                                                                   | NP Nepal          | TW Taiwan                   |  |  |  |
| DE Germany                                                                  | NL Netherlands    | TH Thailand                 |  |  |  |
| GH Ghana                                                                    | NZ New Zealand    | TR Turkey                   |  |  |  |
| GR Greece                                                                   | NG Nigeria        | GB United Kingdom           |  |  |  |
| HK Hong Kong                                                                | NO Norway         | US United States            |  |  |  |
| HU Hungary                                                                  | PK Pakistan       | VE Venezuela                |  |  |  |
| IS Iceland                                                                  | PA Panama         | ZW Zimbabwe                 |  |  |  |
| Atlanta(config-voiceport)#cptone CH                                         |                   |                             |  |  |  |
| Atlanta(config-voiceport)# <b>exit</b>                                      |                   |                             |  |  |  |

Das Voice-Port 1/0/1 wird analog zu Voice-Port 1/0/0 konfiguriert. Kopieren Sie die folgenden Zeilen in den globalen Konfigurationsmode von Router Atlanta.

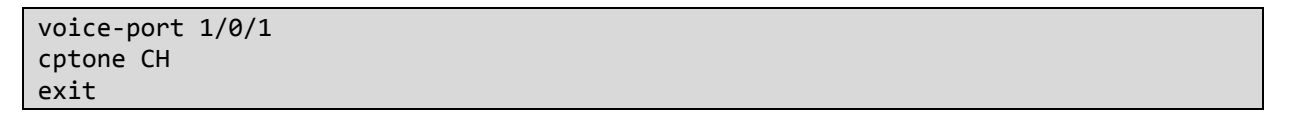

### 4.4 Logische Dial-Peers

#### 4.4.1 Definition

Atlanta(config)#

Ein Dial-Peer ist ein adressierbarer Anruf-Endpunkt. In VoIP werden zwei Typen von Dial Peers unterschieden: POTS und VoIP. POTS Dial-Peers werden mit einem Port (FXS-Schnittstelle) und einem Destination-Pattern konfiguriert. VoIP Dial-Peers hingegen mit einen Session-Target und einem Destination-Pattern. Session-Target gibt die IP-Adresse des Endpunkts an, bei welchem das Telefon angeschlossen wird.

Anhand der folgenden Befehle wird eine logische Verknüpfung eines physikalischen Ports auf eine Telefonnummer erstellt. Zu diesem Zweck werden Dial-Peers verwendet. Es ist zu beachten, dass die Nummer beim Dial-Peer nichts mit der eigentlichen Telefonnummer zu tun hat, jedoch aus Übersichtlichkeit und Logik verwenden Sie die gleiche Zahl.

#### 4.4.2 Konfiguration

Erstellen Sie das Dial-Peer 100 gemäss folgender Anleitung.

```
Atlanta(config)#dial-peer voice 100 pots
Atlanta(config-dial-peer)#description Analogtelefon mit Nummer 100
```

Der Befehl destination-pattern legt die Telefonnummer fest.

#### Atlanta(config-dial-peer)#destination-pattern 100

Erst mit dem Befehl port 1/0/0 wird die Zuweisung des Dial-Peers auf ein physikalisches Port gemacht.

```
Atlanta(config-dial-peer)#port 1/0/0
Atlanta(config-dial-peer)#exit
```

Erstellen Sie das Dial-Peer 101 für die Zuweisung der Telefonnummer 101 auf den Port 1/0/1. Kopieren Sie dazu die folgenden Zeilen in den globalen Konfigurationsmode von Router Atlanta.

```
dial-peer voice 101 pots
description Analogtelefon mit Nummer 101
destination-pattern 101
port 1/0/1
end
```

### 4.5 Testen der Konfiguration

Zu diesem Zeitpunkt sollte bereits die Kommunikation der Telefone in Atlanta funktionieren.

Kontrollieren Sie ihre Konfiguration anhand nach folgenden Punkten. Werfen Sie einen Blick auf die Zustände der Ports mit dem Befehl *show voice port summary*.

- Läuten von 100 nach 101

- Telefonieren von 100 nach 101
- Telefonieren von 101 nach 100

#### 4.6 Kontrollfragen

- Was ist der Unterschied zwischen dem FXS- und dem FXO-Modul?
- Für was wurde das *cptone* konfiguriert?

# 5 Schritt 2: Telefonie zwischen Standorten (15 min)

Die bisherige Konfiguration ist noch nicht überwältigend. Um an einem Standort mit analogen Telefonen intern zu telefonieren, gibt es einfachere Lösungen. Doch wie sieht die interne Telefonie aus, wenn sie auf zwei Standorten verteilt ist?

In diesem Schritt werden Sie den Standort Vista aufsetzen, Konfigurationen für die interne Telefonie erstellen und die Netzwerkverbindung zu Atlanta einrichten. Beachten Sie, dass die Netzwerkverbindung vorerst über Ethernet gemacht wird. Dazu verwenden Sie einen Hub und zwei gerade Netzwerkkabel. Verkabeln Sie die Standorte mit geraden Ethernetkabel und einem Hub (keinen Switch verwenden).

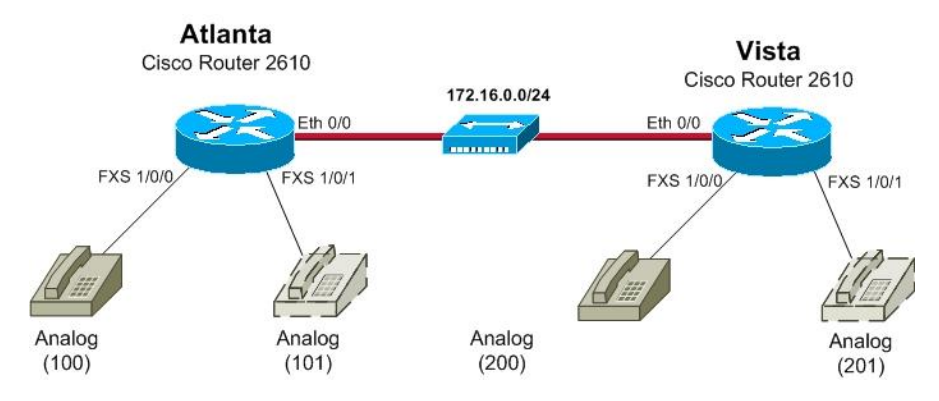

Abb. 4: Telefonie Vista und zwischen Atlanta und Vista

# 5.1 Router Atlanta

Wie auf dem Schema ersichtlich, wird eine Ethernet-Verbindung zwischen den beiden Routern hergestellt. Vor der Reise nach Vista konfigurieren Sie zuerst die Ethernetschnittstelle von Atlanta:

Konfigurieren Sie die Schnittstelle Ethernet 0/0 indem Sie die folgenden Codezeilen in den globalen Konfigurationsmodus (*configure terminal*) kopieren.

```
interface Ethernet 0/0
ip address 172.16.0.1 255.255.255.0
no shutdown
exit
```

# 5.2 Grundkonfiguration Router Vista

- 1. Konfigurieren Sie Vista vorerst mit der Grundkonfiguration im Kapitel 5.1. Verwenden Sie den Hostname **Vista**!
- 2. Konfigurieren Sie das Ethernet 0/0 Interface mit der IP Adresse: 172.16.0.2/24

Testen Sie die Verbindung mit dem Ping-Befehl.

```
Vista#ping 172.16.0.1
Type escape sequence to abort.
Sending 5, 100-byte ICMP Echos to 172.16.0.1, timeout is 2 seconds:
!!!!!
Success rate is 100 percent (5/5), round-trip min/avg/max = 4/4/4 ms
Vista#
```

Konfigurieren Sie die Voice Ports und Dial-Peers von Vista.

```
Vista#configure terminal
Vista(config)#voice-port 1/0/0
Vista(config-voiceport)#cptone CH
Vista(config)#voice-port 1/0/1
Vista(config-voiceport)#cptone CH
Vista(config-voiceport)#cptone CH
```

Für jedes der FXS-Schnittstelle wird ein Dial Peer definiert. Diesmal vergeben Sie die Nummern 200 und 201.

Networking, Clouds & Services

Rotkreuz, 22. Februar 2017 Seite 11 / 43 VoIP 4.0

```
Vista(config)#dial-peer voice 200 pots
Vista(config-dial-peer)#description Analogtelefon mit Nummer 200
Vista(config-dial-peer)#destination-pattern 200
Vista(config-dial-peer)#port 1/0/0
Vista(config-dial-peer)#exit
Vista(config)#dial-peer voice 201 pots
Vista(config-dial-peer)#description Analogtelefon mit Nummer 201
Vista(config-dial-peer)#destination-pattern 201
Vista(config-dial-peer)#destination-pattern 201
Vista(config-dial-peer)#port 1/0/1
Vista(config-dial-peer)#exit
```

### 5.3 Testen der Konfiguration

Schliessen Sie die beiden analoge Telefone an den Router Vista (FXS-Modul) an.

Testen Sie folgende Funktionen:

- Telefonieren von 200 nach 201
- Telefonieren von 201 nach 200

Stecken Sie das Telefon am Vista FXS-Port 1/0/1 an den Router Atlanta in der Schnittstelle mit der Nummer 100 ein bzw. FXS-Port 1/0/0. Telefonieren Sie vom Vista-Telefon mit der Nummer 200 zum Atlanta-Telefon mit der Nummer 100.

Das Telefon läutet nicht. Überlegen Sie sich warum! Protokollieren Sie!

### 5.4 VoIP-Weiterleitung zwischen den Routern

In diesem Kapitel widmen wir uns der Weiterleitung zwischen den einzelnen Routern. Es werden wieder Dial-Peers verwendet, mit der kleinen Ausnahme, dass diesmal keine Telefone am anderen Ende sind, sondern wiederum ein Router.

Die Weiterleitung wird mit dem Befehl destination-pattern definiert. Mit den destination-pattern kann man weit mehr als nur eine Nummer definieren. Folgende Tabelle zeigt die verschiedenen Möglichkeiten:

| Symbol | Description                                                                                                    |
|--------|----------------------------------------------------------------------------------------------------|
| ·      | Indicates a single-digit placeholder. For example, 555 matches any dialed string beginning with 555, plus at least four additional digits                                                                                                    |
| []     | Indicates a range of digits. A consecutive range is indicated with a hyphen (-); for example, [5-7]. A nonconsecutive range is indicated with a comma (,); for example, [5,8].<br>Hyphens and commas can be used in combination; for example, [5-7,9].<br>Note Only single-digit ranges are supported. For example, [98-102] is invalid. |
| ()     | Indicates a pattern; for example, 408(555). It is used in conjunction with the symbol ?, %, or +.                                                                                                    |
| ?      | Indicates that the preceding digit occurred zero or one time. Enter ctrl-v before entering ? from your keyboard                                                                                                    |
| %      | Indicates that the preceding digit occurred zero or more times. This functions the same as the "*" used in regular expression.                                                                                                    |
| +      | Indicates that the preceding digit occurred one or more times.                                                                                                    |
| Т      | Indicates the interdigit timeout. The router pauses to collect additional dialed digits.                                                                                                    |

Erstellen Sie mit nachfolgender Beschreibung die VoIP-Weiterleitung von Vista auf Atlanta.

Rotkreuz, 22. Februar 2017 Seite 12 / 43 VoIP 4.0

Erstellen des Dial-Peers auf Vista mit der Nummer 1 für die Weiterleitung der Nummern 1xx nach Atlanta.

```
Vista(config)#dial-peer voice 1 voip
Vista(config-dial-peer)#description Weiterleitung der Anrufe
von 1xx Nummern zu Router Atlanta
Vista(config-dial-peer)#destination-pattern 1..
Vista(config-dial-peer)#session target ipv4:172.16.0.1
Vista(config-dial-peer)#end
```

Erstellen Sie auf Atlanta des Dial-Peers mit der Nummer 2 für die Weiterleitung der Nummern 2xx nach Vista (dial-peer voice 2 voip).

```
dial-peer voice 2 voip
description Weiterleitung der Anufe von 2xx Nummern zu Router Vista
destination-pattern 2..
session target ipv4:172.16.0.2
end
```

Kontrollieren Sie auf Atlanta und Vista die vorhanden Dial-Peers mit dem Befehl show dial-peer voice summary.

```
Atlanta# show dial-peer voice summary
dial-peer hunt 0
             AD
                                                PRE PASS
                                                                        OUT
TAG
      TYPE MIN OPER PREFIX
                                 DEST-PATTERN
                                                FER THRU SESS-TARGET
                                                                        STAT PORT
100
       pots up
                                 100
                                                 0
                                                                        up
                                                                             1/0/0
                  up
101
                                 101
                                                 0
                                                                             1/0/1
       pots up
                                                                        up
                 up
                                 2..
2
       voip up
                                                 0 syst ipv4:172.16.0.2
                  up
```

Testen Sie die Kommunikation zwischen den beiden Standorten.

# 6 Schritt 3: Protokoll- und Codec-Analyse (45 min)

### 6.1 Protokoll-Analyse

Die aktuelle Version von Wireshark bieten eine gute Unterstützung in der Protokollanalyse und Fehlersuche der H.323 Protokoll Familie und RTP (Realtime Transport Protocol). Die Protokolle werden nicht im Detail betrachtet, da dies sonst den Umfang der Laboraufgabe sprengen würde.

#### 6.1.1 H.323 Protokoll Familie

Die ITU-T-Empfehlung H.323 ist eine der bedeutendsten Rahmenspezifikationen für die Übertragung von Sprache in Datennetzwerken. Gerade für VoIP wurde H.323 ein wichtiger Standard. Nachfolgende Abbildung zeigt die Eingliederung von RTP und H.323-Familie in das OSI-Modell. Beachten Sie die farbliche Aufteilung (RTP und System Control).

| Video<br>Application        |                                               | Data<br>Application |                           |                            |       |                         |  |  |
|-----------------------------|-----------------------------------------------|---------------------|---------------------------|----------------------------|-------|-------------------------|--|--|
| Video Codec<br>H.261, H.263 | Audio Codec<br>G.711, G.722,<br>G723.1, G.728 | RTCP                | H.225.0<br>RAS<br>Control | H.225.0<br>Call<br>Signal. | H.245 | T.124<br>T.125<br>T.120 |  |  |
| Sec. 1                      | UDP                                           |                     | тср                       |                            |       |                         |  |  |
| Network Layer / IP          |                                               |                     |                           |                            |       |                         |  |  |
| Link Layer                  |                                               |                     |                           |                            |       |                         |  |  |
| Physical Layer              |                                               |                     |                           |                            |       |                         |  |  |

#### Abb. 5: H.323 Protokoll Stack

#### 6.1.2 Vorbereitungen

Bevor wir an das Analysieren der übertragenen Pakete gehen, müssen einige Vorleistungen gemacht werden.

Für das Aufzeichnen der Pakete verwenden wir einen Hub zwischen den beiden Routern Atlanta und Vista, an welchem auch ein PC mit Wireshark angeschlossen wird. Das Aufzeichnen der Pakete funktioniert natürlich nur, wenn die Telefone an unterschiedlichen Standorten sind und dadurch Pakete zwischen den Routern gesendet werden.

#### Schliessen Sie einen Computer mit Wireshark an den Hub an.

#### 6.1.3 Rufsignalisierung

Die Signalisierung nach H.323 besteht aus mehreren Einzelkomponenten:

- RAS (Registration, Admission and Status) H.225 über UDP
- Verbindungssignalisierung (Call Controll) nach H.225.0 (basierend auf Q.931) über TCP
- RTP-Verbindungssteuerung für End-zu-End-Kommunikation

Aktivieren Sie auf dem Computer den Sniffer Wireshark im Promiscuous Mode. Rufen sie von Telefon 100 die Nummer 200 an. Nehmen Sie das Telefon nach zweimal läuten ab, reden kurz und die Nummer 200 hängt dann das Telefon wieder ab.

Analysieren Sie die aufgezeichneten Pakete. Richten Sie ihr Augenmerk auf die H.225 und RTP Pakete.

Sehen Sie keine RTP Pakete, so müssen Sie Wireshark ein wenig unter die Arme greifen. Klicken Sie auf ein UDP-Paket und wählen im Kontextmenü den Punkt *"Decode As..."* aus. Als Transportlayerprotokoll wählen Sie RTP.

Sie sollten in etwa folgende Pakete aufgezeichnet haben:

| 1 0.000000   | Cisco b3:5d:e0 | Cisco b3:5d:e0 | LOOP Reply                                                     |
|--------------|----------------|----------------|----------------------------------------------------------------|
| 2 1.270925   | 172.16.0.2     | 172.16.0.1     | H.225.0 CS: setup OpenLogicalChannel                           |
| 3 1.273197   | 172.16.0.1     | 172.16.0.2     | TCP h323hostcall > irisa [ACK] seg=1 Ack=304 win=4128 Len=0    |
| 4 1.311531   | 172.16.0.1     | 172.16.0.2     | H.225.0 CS: callProceeding OpenLogicalChannel                  |
| 5 1.319349   | 172.16.0.1     | 172.16.0.2     | H.225.0 CS: progress                                           |
| 6 1.347768   | 172.16.0.1     | 172.16.0.2     | RTP PT=ITU-T G.729, SSRC=0x18750001, Seq=8341, Time=562959823  |
| 7 1.367655   | 172.16.0.1     | 172.16.0.2     | RTP PT=ITU-T G.729, SSRC=0x18750001, Seq=8342, Time=562959983  |
| 8 1.387799   | 172.16.0.1     | 172.16.0.2     | RTP PT=ITU-T G.729, SSRC=0x18750001, Seq=8343, Time=562960143  |
| 9 1.408056   | 172.16.0.1     | 172.16.0.2     | RTP PT=ITU-T G.729, SSRC=0x18750001, Seq=8344, Time=562960303  |
| 10 1.428064  | 172.16.0.1     | 172.16.0.2     | RTP PT=ITU-T G.729, SSRC=0x18750001, Seq=8345, Time=562960463  |
| ** * *****   |                |                |                                                                |
|              |                |                |                                                                |
| 52 2.247863  | 172.16.0.1     | 172.16.0.2     | RTP PT=ITU-T G.729, SSRC=0x18750001, Seg=8386, Time=562967023  |
| 53 2.267998  | 172.16.0.1     | 172.16.0.2     | RTP PT=ITU-T G.729, SSRC=0x18750001, Seq=8387, Time=562967183  |
| 54 2.288230  | 172.16.0.1     | 172.16.0.2     | RTP PT=ITU-T G 729, SSRC=0x18750001, Seq=8388, Time=562967343  |
| 55 2.307565  | 172.16.0.1     | 172.16.0.2     | RTP PT=ITU-T G.729, SSRC=0x18750001, Seq=8389, Time=562967503  |
| 56 2.328144  | 172.16.0.1     | 172.16.0.2     | RTP PT=ITU-T G.729, SSRC=0x18750001, Seq=8390, Time=562967663  |
| 57 2.344598  | 172.16.0.1     | 172.16.0.2     | H.225.0 CS: connect                                            |
| 58 2.347952  | 172.16.0.1     | 172.16.0.2     | RTP PT=ITU-T G.729, SSRC=0x18750001, Seq=8391, Time=562967823  |
| 59 2.359504  | 172.16.0.2     | 172.16.0.1     | RTP PT=ITU-T G.729, SSRC=0xB710002, Seq=1768, Time=1206279559  |
| 60 2.367440  | 172.16.0.1     | 172.16.0.2     | RTP PT=ITU-T G.729, SSRC=0x18750001, Seq=8392, Time=562967983  |
| 61 2.379736  | 172.16.0.2     | 172.16.0.1     | RTP PT=ITU-T G.729, SSRC=0xB710002, Seq=1769, Time=1206279719  |
|              |                |                |                                                                |
| 100 2 670221 | 172 16 0 2     | 172 16 0 1     | DTD DT_TTU T C 700 SSDC_0vD710000 Soc_1924 Timo_1006000110     |
| 101 2 608802 | 172.10.0.2     | 172.16.0.1     | PTP PT-110-1 G.729, SSRC-0X8710002, Seq-1834, Time-1206290119  |
| 107 2 719960 | 172.10.0.2     | 172.10.0.1     | PTP PT-TTU-T C 729, SSRC-0x9710002, Seq-1035, Time-1206200/20  |
| 192 3.710009 | 172.10.0.2     | 172.10.0.1     | PTP PT-TU-T (729, SSC-0x8710002, Seq=1830, Time=1206290439     |
| 194 3 759246 | 172.16.0.2     | 172.16.0.1     | PTP PT-ITU-T G.729, SSPC-0x8710002, Seq=1837, Time=1206290759  |
| 195 3 769130 | 172.10.0.2     | 172.16.0.1     | PTP PT-romfort poise (ald) SSPC-0X8710002, Seq-1830, Time-1200 |
| 196 4 219405 | 172 16 0 1     | 172 16 0 2     | RTCP Sender Report Source description                          |
| 197 4 359221 | 172 16 0 2     | 172 16 0 1     | PTP PT-TTU-G 729 SSPC-0x8710002 Sec-1840 Time-1206295559       |
| 198 4.373647 | 172.16.0.1     | 172.16.0.2     | H.225.0 CS: releaseComplete                                    |
| 199 4.384921 | 172.16.0.2     | 172.16.0.1     | H.225.0 CS: releaseComplete                                    |
| 200 4.583860 | 172.16.0.1     | 172.16.0.2     | TCP h323hostcall > irisa [ACK] Seg=371 Ack=354 win=4078 Len=0  |
| 301 4 945307 | Ciaco 57.65.00 | Cicco 57.65.00 | LOOD Beely                                                     |

Abb. 6: Wireshark Aufzeichnung (zusammengeschnitten)

Ihre Analyse sollte den folgenden Auf- und Abbau der Verbindung ergeben:

|    | (1) H.225.0 Setup            |
|----|------------------------------|
|    | (2) H.225.0 Call Proceeding  |
| -  | (3) H.225.0 Alerting         |
| (4 | -53) RTP Packets (Dial tone) |
| ŀ  | (54) H.225.0 Connect         |
| (5 | 55-254) RTP Packets (Voice)  |
| -  | Gesprach                     |
| (1 | 19) H.225 Release Complete   |
| (1 | 20) H.225 Release Complete   |

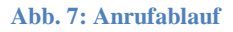

#### Aufgabe

- 1. In welchem Protokoll werden die Rufnummern übertragen? (In H232 Paketen nachschauen)
- 2. Welcher Codec wird für die Sprachübertragung verwendet? (In RTP Pakete nachschauen)
- 3. Fällt Ihnen etwas im Zusammenhang mit den RTP-Paketen (Sender/Empfänger) auf ,bei der Rufsignalisierung und beim Gespräch?

Protokollieren Sie!

Networking, Clouds & Services

Der Anrufablauf kann direkt aus dem Wireshark generiert werden. Dazu gehen Sie ins Menü *Telephny* und wählen den Menüpunkt *VoIP Calls* aus. Es erscheint ein Übersichtsfenster mit den einzelnen VoIP-Calls (in unserem Fall nur einer).

| 1 | (Untitled)   | - ¥oIP Calls  |                 |                          |                                 |             |         |           |                  |              |
|---|--------------|---------------|-----------------|--------------------------|---------------------------------|-------------|---------|-----------|------------------|--------------|
|   |              |               |                 | Detecte                  | d 1 VoIP Call. Selected 1 Call. |             |         |           |                  |              |
|   | Start Time - | Stop Time     | Initial Speaker | From                     | То                              | Protocol    | Packets | State     | Comments         |              |
|   | 1.270        | 4.384         | 172.16.0.2      | 201                      | 101                             | H.323       | 6       | COMPLETED | Tunneling: ON Fa | ast Start: C |
|   |              |               |                 |                          |                                 |             |         |           |                  |              |
|   |              |               |                 |                          |                                 |             |         |           |                  |              |
|   |              |               |                 |                          |                                 |             |         |           |                  |              |
|   |              |               |                 |                          |                                 |             |         |           |                  |              |
|   |              |               |                 |                          |                                 |             |         |           |                  |              |
|   |              |               |                 |                          |                                 |             |         |           |                  |              |
|   |              |               |                 |                          |                                 |             |         |           |                  |              |
|   |              |               |                 |                          |                                 |             |         |           |                  |              |
|   | I            |               |                 |                          |                                 |             |         |           |                  |              |
|   |              |               |                 | Total: Calls: 1 Start pa | ckets: 0 Completed calls: 2     | Rejected ca | lls: 0  |           |                  |              |
|   |              | Prepare Filte | er              | Graph                    | Player                          | Sele        | ect All |           | ⊆lose            |              |
|   |              |               |                 |                          |                                 | _           |         | -         |                  |              |

#### Abb. 8: Wireshark - VoIP Calls

Markieren Sie die einzige Zeile und klicken Sie auf die Schaltfläche *Graph*. Es erscheint ein Fenster mit der Übersicht.

| 🗖 (Unt | itled) - Graph Analysis                   |                                                     |
|--------|-------------------------------------------|-----------------------------------------------------|
| Time   | 172.16.0.2 172.16.0.1                     | Comment                                             |
| 1.271  | setup OLC ( <u>q729 q729</u> )<br>(11000) | H225 From: 201 To:101 TunnH245:on FS:on             |
| 1.312  | callProc <u>eeding OLC ( g729</u> g729)   | H225 TunnH245:on F\$:on                             |
| 1.319  | (11000) + progress (1720)                 | H225 TunnH245:on F\$:off                            |
| 1.348  | (17988) - RTP (q729) (17634)              | RTP Num packets:113 Duration:2.239s SSRC:0x18750001 |
| 2.345  | (11000) - <u>connect</u> (1720)           | H225 TunnH245:on F\$:off                            |
| 2.360  | (17988) RTP (q729) (17634)                | RTP Num packets:71 Duration:1.399s SSRC:0xB710002   |
| 3.597  | (17988)                                   | RTP Num packets:1 Duration:0.000s \$\$RC:0x18750001 |
| 3.769  | (17988) RTP (CN(old)) (17634)             | RTP Num packets:1 Duration:0.000s \$\$RC:0xB710002  |
| 4.359  | (17988) RTP (q729) (17634)                | RTP Num packets:1 Duration:0.000s SSRC:0xB710002    |
| 4.374  | (11000)                                   | H225 Q931 Rel Cause (16):Normal call clearing       |
| 4.385  | (11000) releaseComplete (1720)            | H225 Q931 Rel Cause (16):Normal call clearing       |
|        |                                           |                                                     |
|        |                                           |                                                     |
|        |                                           |                                                     |
|        |                                           |                                                     |
|        |                                           |                                                     |
|        |                                           |                                                     |
|        |                                           | <u> </u>                                            |
|        | Save <u>A</u> s                           | ⊆lose                                               |

#### Abb. 9: VoIP Kommunikations Graph

#### Aufgabe

Starten Sie erneut Wireshark und beginnen Sie den Datenverkehr aufzuzeichnen. Rufen sie diesmal von Telefon 100 die Nummer 222 an. Diese Nummer existiert nicht! Analysieren Sie die aufgezeichneten Pakete.

Protokollieren Sie Ihre Resultate und Erkenntnisse!

#### 6.1.4 Telefongespräch

Es wäre doch interessant, wenn anhand der aufgezeichneten Pakete das Telefongespräch mitgehört werden könnte. Dies ist auch möglich, jedoch einfachheitshalber muss der Codec der Verbindung geändert werden.

Ändern Sie auf den Routern Vista und Atlanta den Codec auf G.711a-law.

In Atlanta:

```
Atlanta#configure terminal
Atlanta(config)#dial-peer voice 2 voip
Atlanta(config-dial-peer)#codec g711alaw
Atlanta(config-dial-peer)#exit
```

#### In Vista:

```
Vista#configure terminal
Vista(config)#dial-peer voice 1 voip
Vista(config-dial-peer)#codec g711alaw
Vista(config-dial-peer)#exit
```

Starten Sie Wireshark und zeichnen Sie über eine längere Zeit mehrere Gespräche auf. Analysieren Sie die aufgezeichneten Daten mit Wireshark (Telephony -> VoIP Calls).

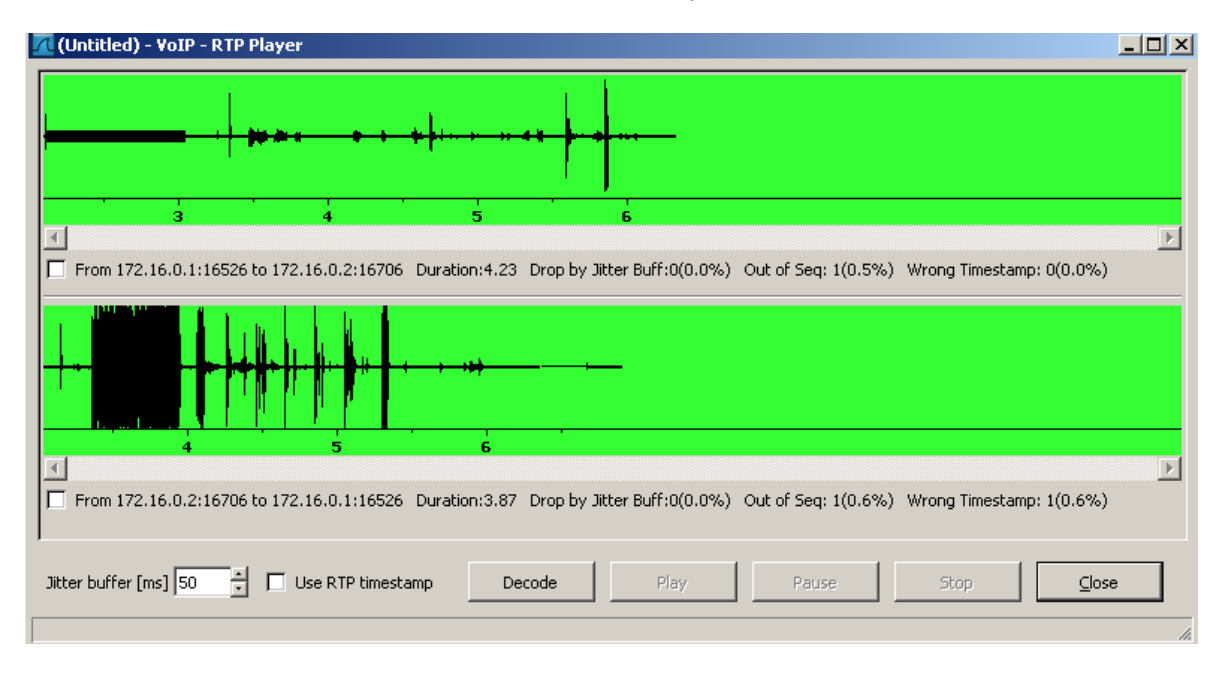

Wählen Sie auf dem VoIP Calls Fenster den Button "Player".

#### Abb. 10: RTP Player

Falls beim Exportieren des Streams im Wireshark eine Fehlermeldung erscheint, probieren Sie den Stream mit dem Programm Cain&Abel zu analysieren. Dieses Programm befindet sich auf dem Desktop und kann ebenfalls zum Sniffen von beliebigen Streams eingesetzt werden. Cain&Abel bietet den Vorteil, dass die einzelnen Pakete in Echtzeit erkannt und analysiert werden können.

Setzen Sie den Codec der VoIP-Weiterleitungen auf den Standardwert g729r8 zurück.

Networking, Clouds & Services

Rotkreuz, 22. Februar 2017 Seite 17 / 43 VoIP 4.0

In Atlanta: (copy-paste in globalen Konfigurationsmodus)

```
dial-peer voice 2 voip
codec g729r8
exit
```

In Vista: (copy-paste in globalen Konfigurationsmodus)

| ial-peer voice 1 voip      |  |
|----------------------------|--|
| odec g729r8                |  |
| <it< td=""><td></td></it<> |  |

### 6.2 Codec-Analyse

In einem LAN ist meistens genügend Bandbreite vorhanden, um über die Datenleitungen zu telefonieren. Bei langsamen WAN-Verbindungen sieht es hingegen anders aus.

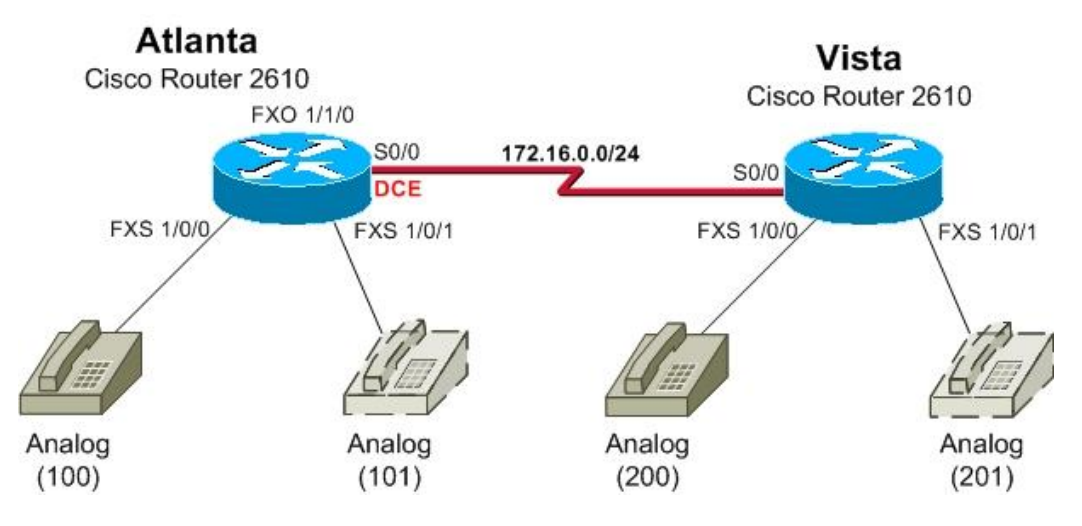

Abb. 11: Serielle Verbindung zwischen Atlanta und Vista

Bevor Sie ans Testen der Codecs gehen, müssen Sie zuerst die Verbindung zwischen den Routern Atlanta und Vista ändern.

Wechseln Sie die Ethernet-Verbindung zwischen Atlanta und Vista auf eine serielle Verbindung. Wechseln Sie die Kabel und ändern Sie die Konfiguration gemäss folgender Anleitung. Achten Sie beim seriellen Kabel, dass das DCE bei Atlanta ist.

In Atlanta: (copy-paste in globalen Konfigurationsmodus)

```
interface ethernet 0/0
no ip address
shutdown
exit
interface serial 0/0
ip address 172.16.0.1 255.255.255.0
clock rate 128000
encapsulation ppp
no shutdown
exit
```

Rotkreuz, 22. Februar 2017 Seite 18 / 43 VoIP 4.0

In Vista: (copy-paste in globalen Konfigurationsmodus)

interface ethernet 0/0
no ip address
shutdown
exit
interface serial 0/0
ip address 172.16.0.2 255.255.255.0
encapsulation ppp
no shutdown
exit

#### Aufgabe

Vergleichen Sie die Codecs anhand der nachfolgenden Tabelle. Der Codec muss immer auf beiden Routern geändert werden, die Clock Rate nur auf Router Atlanta (DCE).

Änderung Clock Rate (nur auf Atlanta):

```
interface serial 0/0
clock rate <bps>
```

#### **Änderung Codec:**

```
dial-peer voice <x> voip (Atlanta: x=1, Vista: x=2)
codec <name>
```

Welche Codec alles unterstützt werden, kann mit dem "?" einfach herausgefunden werden:

```
Atlanta(config)#dial-peer voice 2 voip
Atlanta(config-dial-peer)#codec ?
clear-channel Clear Channel 64000 bps (No voice capabilities:
data transport only)
g711alaw G.711 A Law 64000 bps
g711ulaw G.711 u Law 64000 bps
g723ar53 G.723.1 ANNEX-A 5300 bps (contains built-in vad
that cannot be disabled)
g723ar63 G.723.1 ANNEX-A 6300 bps (contains built-in vad
that cannot be disabled)
g723r53 G.723.1 S300 bps
g723r63 G.723.1 5300 bps
g726r16 G.726 16000 bps
g726r16 G.726 16000 bps
g726r24 G.726 24000 bps
g726r32 G.728 16000 bps
g728 G.729 ANNEX-B 8000 bps (contains built-in vad that
cannot be disabled)
g729r8 G.729 8000 bps
gsmefr GSMEFR 12200 bps
gsmfr GSMFR 13200 bps
```

Rotkreuz, 22. Februar 2017 Seite 19 / 43 VoIP 4.0

#### **Tests:**

| Codec   | Clock Rate | Sprachqualität | Verzögerung |
|---------|------------|----------------|-------------|
| g729r8  | 64000      |                |             |
| g729r8  | 32000      |                |             |
| g729r8  | 19200      |                |             |
| g729r8  | 14400      |                |             |
| g723r53 | 32000      |                |             |
| g723r53 | 19200      |                |             |
| g723r53 | 14400      |                |             |

#### Protokollieren Sie ihre Resultate und Erkenntnisse!

Am Ende Ihrer Tests stellen Sie auf Router Atlanta die Clock Rate des seriellen Interfaces 0/0 auf 128000bit/s ein.

Als Codec verwenden Sie auf beiden Routern den Standardwert g729r8.

#### In Atlanta:

```
Atlanta#configure terminal
Atlanta(config)#dial-peer voice 2 voip
Atlanta(config-dial-peer)#no codec (-> setzt den Standardwert)
Atlanta(config-dial-peer)#end
```

#### In Vista:

```
Vista#configure terminal
Vista (config)#dial-peer voice 1 voip
Vista (config-dial-peer)#no codec (-> setzt den Standardwert)
Vista (config-dial-peer)#end
```

# 7 Schritt 4: Anrufe ins PSTN (15 min)

Die interne Telefonie habe Sie auf Herz und Nieren untersucht. Jedoch wäre es wünschenswert, wenn Sie auch nach aussen telefonieren können. Ebenfalls sollte es möglich sein, Sie von aussen her zu erreichen.

Verlangen Sie vom Laborpersonal eine analoge Telefonleitung nach aussen (Telefonnummer 041 340 52 19).

Rotkreuz, 22. Februar 2017 Seite 20 / 43 VoIP 4.0

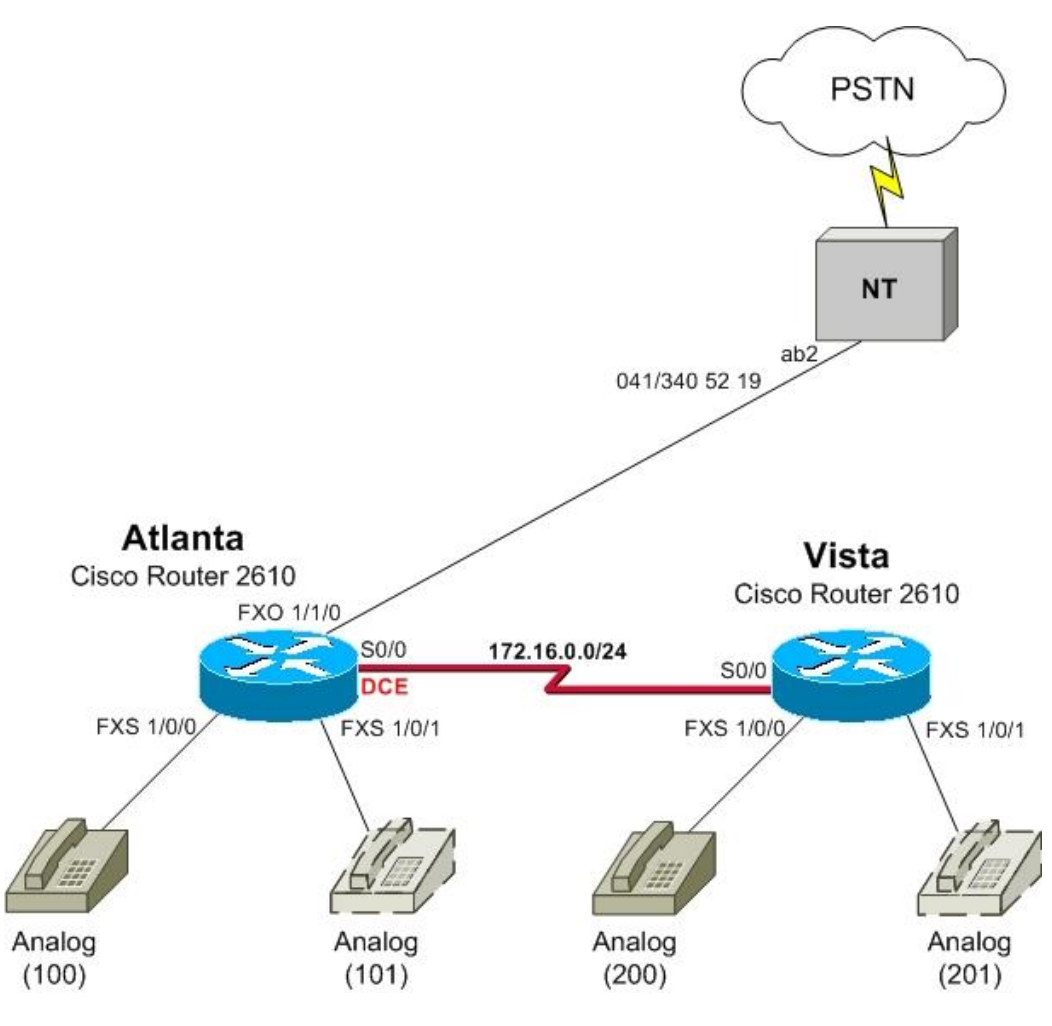

Abb. 12: Anrufe ins PSTN

Verbindung nach aussen.

Die Verbindung ins PSTN wird mittels des FXO-Moduls gemacht. Atlanta übernimmt somit die Verbindung zur Aussenwelt. In Vista muss die Weiterleitung nach Atlanta für Telefonanrufe nach aussen konfiguriert werden.

Konfigurieren Sie anhand der Anleitung die Verbindung nach aussen.

#### In Atlanta:

```
Atlanta#configure terminal
Atlanta(config)#dial-peer voice 999 pots
Atlanta(config-dial-peer)#description abgehende Amtsanrufe
```

Das Destination-Pattern ist der Knackpunkt dieses Konfigurationsabschnitts. Es beschreibt, dass eine Telefonnummer mit 0 beginnen muss und dann beliebig viele Zahlen kommen können.

#### Atlanta(config-dial-peer)#destination-pattern 0.%

Zuweisung des Dial-Peers an FXO-Interface 1/1/0

```
Atlanta(config-dial-peer)#port 1/1/0
Atlanta(config-dial-peer)#end
```

Rotkreuz, 22. Februar 2017 Seite 21 / 43 VoIP 4.0

Ab diesem Zeitpunkt können die an Atlanta angeschlossenen Telefone nach aussen telefonieren, indem sie eine 0 vorwählen.

In Vista:

In Vista muss die Weiterleitung der Amtsanrufe zu Atlanta konfiguriert werden. Dies geht analog der Weiterleitung des Nummernbereichs 100-199.

```
Vista#configure terminal
Vista(config)#dial-peer voice 999 voip
Vista(config-dial-peer)#description Weiterleitung aller Anrufe
mit Nummer 0xxx an Atlanta
```

Es wird das gleiche Destination-Pattern verwendet wie bei Atlanta.

Vista(config-dial-peer)#destination-pattern 0.%

Hier muss das Ziel der Weiterleitung angegeben werden. In unserem Fall es ist Router Atlanta.

```
Vista(config-dial-peer)#session target ipv4:172.16.0.1
Vista(config-dial-peer)#end
```

Testen Sie die Verbindung von Atlanta und von Vista nach aussen. Verwenden Sie den Befehl *show call history voice compact* um die gewählten Rufe und die verwendeten Dial-Peers anzuschauen.

#### 7.1 Verbindung nach innen

In diesem Schritt konfigurieren Sie Ihre Erreichbarkeit von aussen. Es gibt zwei Arten von Direct Inward Dialing (DID):

One-stage-dialing

Die externe Nummer ist direkt an einem Dial-Peer zugeordnet.

• Two-stage-dialing

Der Router spielt Vermittler: Er nimmt den Anruf entgegen und nimmt weitere Rufnummern entgegen bis er die Nummer eindeutig identifiziert hat und den Anruf an ein Dial-Peer weiterleiten kann. Diese Methode funktioniert ohne weitere Konfigurationen.

In unserem Szenario verwenden wir das One-stage-dialing. Alle eingehenden Anrufe werden an Nummer 100 (Port 1/0/0) weitergeleitet.

Konfigurieren Sie das One-stage-dialing mittels folgender Anleitung. Da es erstens nur eine Telefonnummer gibt und zweitens keine Rufnummerinformationen übertragen werden, werden die Konfigurationen direkt auf dem Voice-Port gemacht.

```
Atlanta#configure terminal
Atlanta(config)#voice-port 1/1/0
```

Setzen der gebietsspezifischen Einstellungen.

Atlanta(config-voiceport)#cptone CH

Definieren der Nummer für die Weiterleitung (plar=Private Line Auto Ringdown)

#### Atlanta(config-voiceport)#connection plar 100

Diese Konfiguration genügt bereits, um Anrufe weiterzuleiten. Jedoch entsteht ein unschönes Phänomen, wenn der externe Anrufer wieder abhängt, ohne ein Gespräch geführt zu haben. Mit folgenden zwei Zeilen wird dies behoben.

```
Atlanta(config-voiceport)#supervisory disconnect anytone
Atlanta(config-voiceport)#timeouts call-disconnect 1
Atlanta(config-voiceport)#end
```

#### Anmerkung:

Sie wählen von aussen nach innen und nehmen den Anruf entgegen. Wenn Sie nun das Telefon mit der Nummer 100 aufhängen, dann bleibt die Verbindung trotzdem für ca. 3 Minuten aktiv. Wenn Sie den Hörer des Telefons 100 wieder abnehmen und die 0 für die Amtsleitung wählen, dann ist das Gespräch wieder aktiv. Dies ist kein Fehler, sondern eine normale Erscheinung bei der analogen Telefonie.

# 8 Schritt 5: Cape Town – VoIP-Phones (30 min)

In diesem Schritt richtet sich das Augenmerk ganz auf CapeTown mit ihrer VoIP-Lösung. CapeTown besitzt einen CiscoRouter 2811 mit dem Cisco CallManager Express. Zudem wurde ein Switch mit integrierter Stromversorgung (Inline-Power) eingebaut.

Der Router CapeTown bildet den so genannten Gatekeeper. Er kontrolliert und verwaltet die IP-Telefone die VoIP-Zone in Cape Town.

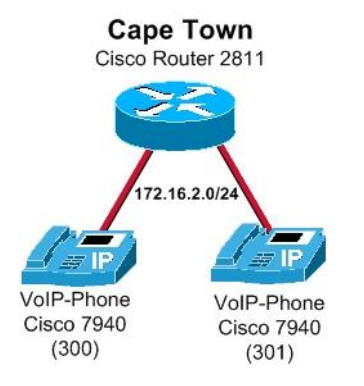

#### Abb. 13: Cape Town

### 8.1 Grundkonfiguration Router CapeTown

Studieren Sie die Grundkonfiguration und kopieren Sie sie anschliessend auf den Router CapeTown in den globalen Konfigurationsmodus.

```
hostname CapeTown
enable secret 0 cisco
no ip domain lookup
line con 0
password cisco
login
line vty 0 4
password cisco
login
```

Rotkreuz, 22. Februar 2017 Seite 23 / 43 VoIP 4.0 Hochschule Luzern Informatik

#### end

#### 8.2 Konfiguration VoIP-Telefone

Richten Sie mit Hilfe des Assistenten den Telefondienst auf dem Router ein.

```
CapeTown#configure terminal
CapeTown(config)#telephony-service setup
--- Cisco IOS Telephony Services Setup ---
Do you want to setup DHCP service for your IP Phones? [yes/no]: yes
Configuring DHCP Pool for Cisco IOS Telephony Services :
  IP network for telephony-service DHCP Pool: 172.16.2.0
  Subnet mask for DHCP network :255.255.255.0
  TFTP Server IP address (Option 150) :172.16.2.1
  Default Router for DHCP Pool :172.16.2.1
Do you want to start telephony-service setup? [yes/no]: yes
Configuring Cisco IOS Telephony Services :
  Enter the IP source address for Cisco IOS Telephony Services : 172.16.2.1
  Enter the Skinny Port for Cisco IOS Telephony Services : [2000]:[enter]
  How many IP phones do you want to configure : [0]: 10
  Do you want dual-line extensions assigned to phones? [yes/no]: yes
  What Language do you want on IP phones :
      0 English
      1 French
      2 German
      3 Russian
      4 Spanish
      5 Italian
      6 Dutch
      7 Norwegian
      8 Portuguese
      9 Danish
      10 Swedish
 [0]: 2
  Which Call Progress tone set do you want on IP phones :
      0 United States
      1 France
      2 Germany
      3 Russia
      4 Spain
      5 Italy
      6 Netherlands
      7 Norway
      8 Portugal
      9 UK
      10 Denmark
      11 Switzerland
      12 Sweden
      13 Austria
      14 Canada
 [0]: 11
  What is the first extension number you want to configure : [0]: 300
Do you have Direct-Inward-Dial service for all your phones? [yes/no]: no
Do you want to forward calls to a voice message service? [yes/no]: no
Do you wish to change any of the above information? [yes/no]: no
CNF-FILES: Clock is not set or synchronized,
```

Rotkreuz, 22. Februar 2017 Seite 24 / 43 VoIP 4.0

retaining old versionStamps

```
---- Setup completed config ---
CapeTown(config)#end
```

Schauen Sie sich die vom Assistenten gemachten Konfigurationen mit dem Befehl *show runningconfig* an. Sichern Sie ebenfalls die Konfiguration auf dem Router.

Beachten Sie

- den erstellten DHCP-Pool ITS
- die vorbereitete Konfiguration der Telefonnummern (ephone-dn) und Telefone (ephone)

Als nächstes kontollieren Sie, ob das VLAN 999 auf dem ROuter existiert:

| Cape<br>VLAN     | Town# <b>show vlan-switch</b><br>Name | Status    | Ports                            |                                  |                               |
|------------------|---------------------------------------|-----------|----------------------------------|----------------------------------|-------------------------------|
| 1                | default                               | active    | Fa0/3/0,<br>Fa0/3/3,<br>Fa0/3/6, | Fa0/3/1,<br>Fa0/3/4,<br>Fa0/3/7, | Fa0/3/2<br>Fa0/3/5<br>Fa0/3/8 |
| <mark>999</mark> | VLAN0999                              | active    |                                  |                                  |                               |
| 1002             | fddi-default                          | act/unsup |                                  |                                  |                               |
| 1003             | token-ring-default                    | act/unsup |                                  |                                  |                               |
| 1004             | fddinet-default                       | act/unsup |                                  |                                  |                               |
| 1005             | trnet-default                         | act/unsup |                                  |                                  |                               |

Falls VLAN 999 nicht in der Tabelle vorhanden ist, erstellen Sie das Voice-VLAN 999 für die VoIP-Telefone.

```
CapeTown#configure terminal
CapeTown(config)#vlan 999
CapeTown(config-vlan)#name VOICE
```

Oder falls es so nicht funktioniert:

CapeTown#vlan database CapeTown(vlan)#vlan 999 CapeTown(vlan)#end

Erstellen Sie ein Interface für das erzeugte Voice-VLAN.

```
CapeTown#configure terminal
CapeTown(config)#interface vlan 999
CapeTown(config-if)#ip address 172.16.2.1 255.255.255.0
CapeTown(config-if)#no shutdown
CapeTown(config-if)#exit
```

Die Ports, an denen die Telefone angeschlossen werden, müssen explizit gekennzeichnet werden. Im Beispiel werden die Switch-Ports 0 und 1 des Routes verwendet.

CapeTown(config)#interface FastEthernet0/3/0

Rotkreuz, 22. Februar 2017 Seite 25 / 43 VoIP 4.0

```
CapeTown(config-if)#switchport mode trunk
CapeTown(config-if)#switchport voice vlan 999
CapeTown(config-if)#no shutdown
CapeTown(config-if)#exit
```

Konfigurieren Sie das Interface FastEthernet 0/3/1 analog.

Schliessen Sie die Telefone mit einem geraden Ethernetkabel an die Switchports 0 und 1 an. Nach ca. 2 Minuten sind die Telefone betriebsbereit. Kontrollieren Sie die bezogenen Netzwerkeinstellungen am Telefon über Taste Settings, Network Configuration.

Testen Sie die beiden Telefone auf ihre Funktionalität.

# 9 Schritt 6: Verbindung zu bestehenden Standorten (30 min)

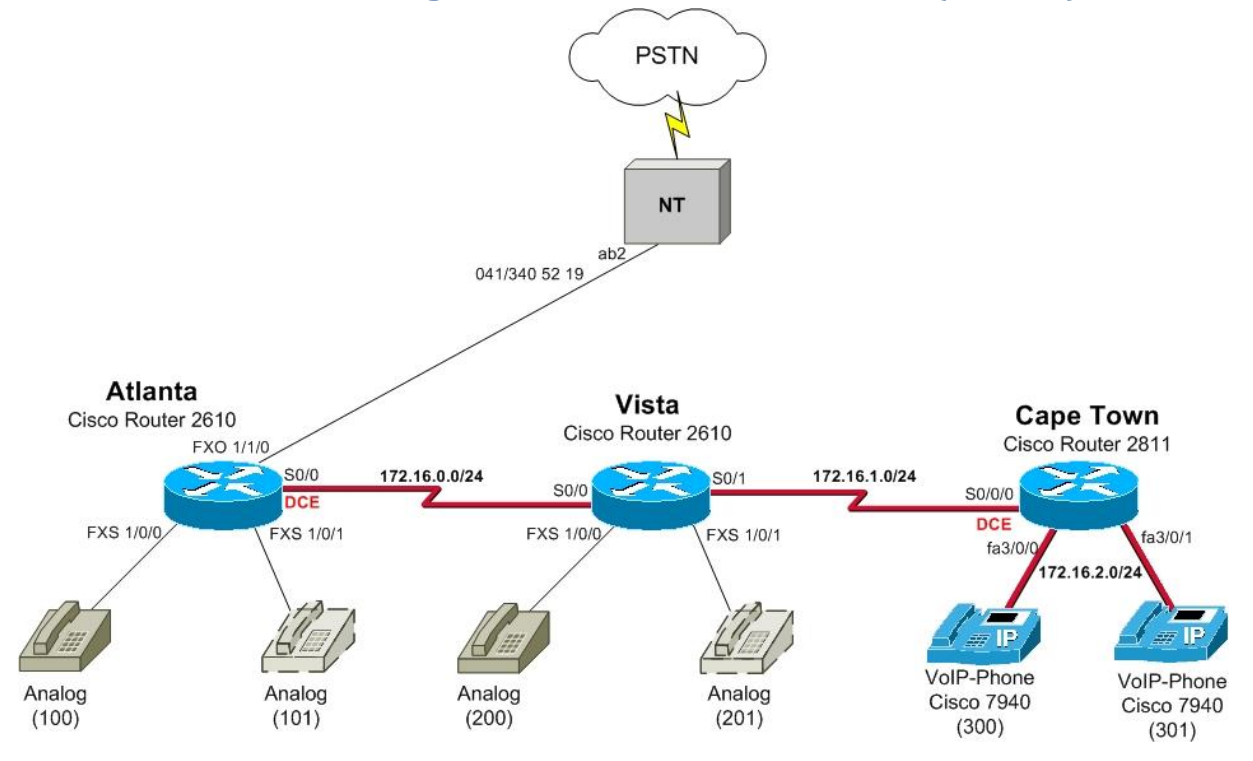

Abb. 14:Integration - Cape Twon mit bestehender Telefonie

Konfigurieren Sie die serielle Verbindung zwischen Vista und Cape Town. Achten Sie darauf, dass Sie das serielle Kabel richtig anschliessen (DCE in CapeTown).

Kopieren Sie den vorbereiteten Code auf die entsprechenden Router in den globalen Konfigurationsmodus.

In Vista:

```
interface serial 0/1
ip address 172.16.1.1 255.255.255.0
encapsulation ppp
no shutdown
exit
```

Rotkreuz, 22. Februar 2017 Seite 26 / 43 VoIP 4.0

#### In CapeTown:

```
interface serial 0/0/0
ip address 172.16.1.2 255.255.255.0
clock rate 128000
encapsulation ppp
no shutdown
exit
```

Starten Sie auf allen Routern den RIPv2-Routingprozess. Kopieren Sie dazu die folgenden Zeilen auf alle Router in den globalen Konfigurationsmodus (es braucht keine Anpassungen).

router rip version 2 network 172.16.0.0 exit

Auf allen Routern braucht es entsprechenden VoIP-Weiterleitungen für die interne Telefonie.

Cape Town muss nicht über die analoge Leitung von Atlanta ins PSTN. Cape Town wird im nächsten Kapitel über ISDN ans PSTN angebunden.

Versuchen Sie zuerst die Dial-Peers, ohne die nachfolgenden Konfigurationsvorschläge zu implementieren. Achten Sie gleich darauf, dass in Cape Town die Telefonnummern 300 bis 599 sind.

#### In Atlanta:

```
Atlanta#configure terminal
Atlanta(config)#dial-peer voice 35 voip
Atlanta(config-dial-peer)#description Weiterleiten aller Anfrufe
fuer 3xx-5xx an Router CapeTown
Atlanta(config-dial-peer)#destination-pattern [3-5]
```

Mit session target wird immer der Endpunkt der VoIP-Verbindung angegeben.

Atlanta(config-dial-peer)#session target ipv4:172.16.1.2
Atlanta(config-dial-peer)#end

#### In Vista:

```
Vista#configure terminal
Vista(config)#dial-peer voice 35 voip
Vista(config-dial-peer)#description Weiterleiten aller Anfrufe
fuer 3xx-5xx an Router CapeTown
Vista(config-dial-peer)#destination-pattern [3-5]..
Vista(config-dial-peer)#session target ipv4:172.16.1.2
Vista(config-dial-peer)#end
```

In CapeTown:

```
CapeTown#configure terminal
CapeTown(config)#dial-peer voice 1 voip
CapeTown#(config-dial-peer)#description Weiterleiten aller Anrufe
fuer 1xx an Router Atlanta
CapeTown#(config-dial-peer)#destination-pattern 1..
CapeTown#(config-dial-peer)#session target ipv4:172.16.0.1
CapeTown#(config-dial-peer)#exit
```

```
CapeTown(config)#dial-peer voice 2 voip
CapeTown(config-dial-peer)#description Weiterleiten aller Anrufe
fuer 2xx an Router Vista
CapeTown(config-dial-peer)#destination-pattern 2..
CapeTown(config-dial-peer)#session target ipv4:172.16.1.1
CapeTown(config-dial-peer)#end
```

Testen Sie ausgiebig die interne Telefonie. Achten Sie auf die richtige Funktion und die Sprachqualität der Verbindung.

# 10 Schritt 7: Externe Telefonie über ISDN (15 min)

In diesem Schritt wenden wir uns wieder nur Cape Town zu. Ziel ist die Verbindung von CapeTown ans PSTN. Der Cisco Router 2811 hat spezielle ISDN-Interface, welche sich nur für Sprachverbindungen eignet.

Für diese Aufgabe brauchen Sie Zugang zu einem S-Bus. Fragen Sie das Laborpersonal danach.

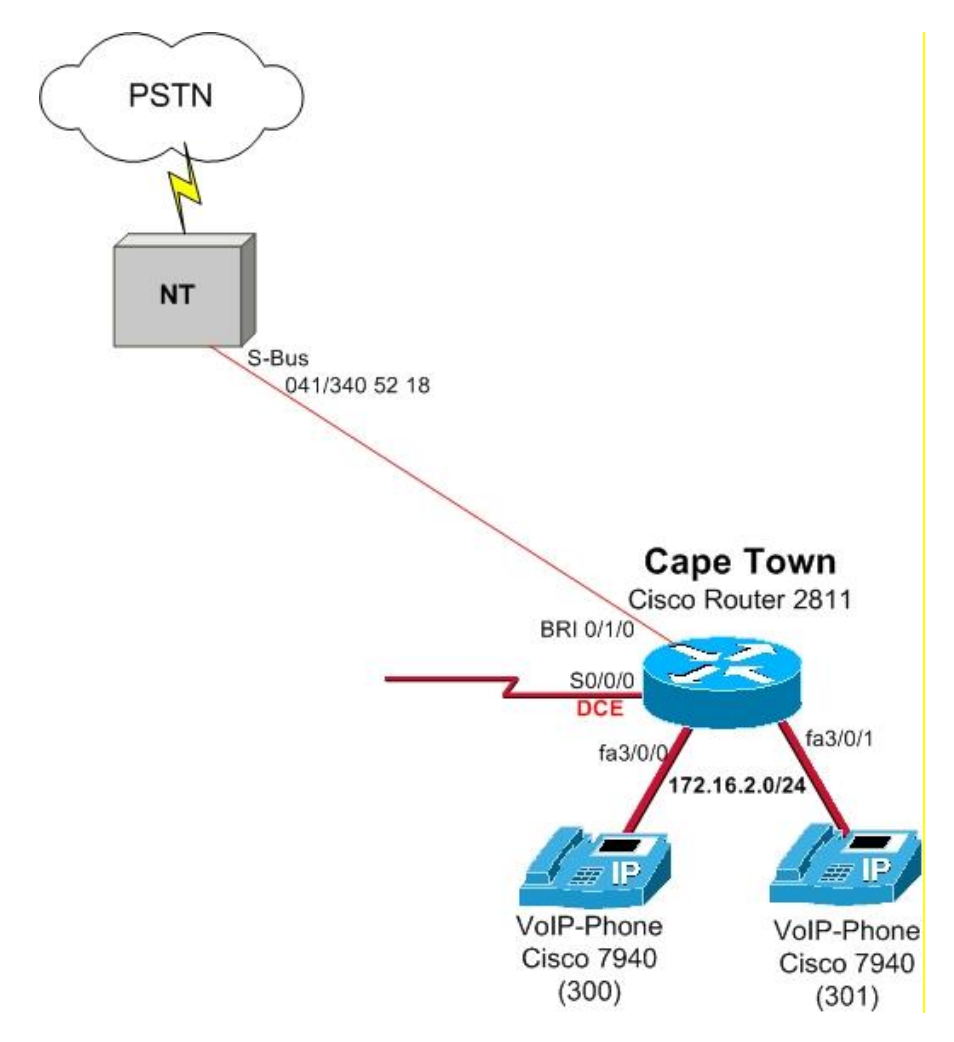

Abb. 15: ISDN-Verbindung

Rotkreuz, 22. Februar 2017 Seite 28 / 43 VoIP 4.0

### **10.1 Allgemein**

Bereiten Sie das ISDN-Interface BRI0/1/0 für die Sprachkommunikation vor.

#### CapeTown#configure terminal CapeTown(config)#interface bri0/1/0

Mit isdn switch-type wird der Anschluss auf die landesspezifischen Einstellungen konfiguriert.

#### CapeTown(config-if)#isdn switch-type basic-net3

Der nächste Befehl gibt an, dass alle eingehenden Anrufe als Gespräche behandelt werden.

CapeTown(config-if)#isdn incoming-voice voice

Da auf dem ISDN-Bus mehrere Telefonnummern vorhanden sind, wird mit dem Befehl isdn answer1 nur auf die angegebene Rufnummer geachtet. (Mit dem Befehl isdn answer2 könnte eine zweite Nummer angegeben werden.)

CapeTown(config-if)#isdn answer1 3405218

Mit isdn calling-number wird die Senderrufnummer festgelegt.

```
CapeTown(config-if)#isdn calling-number 3405218
CapeTown(config-if)#exit
```

Setzen Sie die folgenden Konfigurationen für das Voice-Port 0/0/0, welches dem BRI 0/1/0 zugeordnet ist.

```
CapeTown(config)#voice-port 0/1/0
CapeTown(config-voiceport)#cptone CH
```

Ohne diesen Befehl würde die Gesprächsqualität miserabel sein, da alle Gespräche standardmässig den Codec g.711u-law verwenden.

```
CapeTown(config-voiceport)#compand-type a-law
CapeTown(config-voiceport)#exit
```

#### **10.2 Verbindungen nach aussen**

Konfigurieren Sie nachfolgenden Dial-Peer für die Kommunikation nach aussen.

CapeTown(config)#dial-peer voice 999 pots

Das "T" im Destination-Pattern gibt an, dass nach einer vorgewählten 0 alle nachfolgenden Zahlen als Telefonnummer angeschaut werden. Dies geschieht jedoch erst nach dem InterdigitTimeout (Default: 10 Sek.) oder nach dem #-Zeichen.

```
CapeTown(config-dial-peer)#destination-pattern 0T
CapeTown(config-dial-peer)#port 0/1/0
CapeTown(config-dial-peer)#exit
```

Testen Sie die eingerichtete Verbindung nach aussen. Wie beurteilen Sie die Benutzerfreundlichkeit?

Die Benutzerfreundlichkeit kann mit zusätzlichen Dial-Peers verbessert werden.

Rotkreuz, 22. Februar 2017 Seite 29 / 43 VoIP 4.0

Konfigurieren Sie zusätzliche Dial-Peers mit den folgenden Destination-Pattern. Verwenden Sie jedes Mal ein anderes Dial-Peer (99x).

#### **Telefonate in der Schweiz**

Zürich: (991)

destination-pattern 0[0][1].....

Restliche CH: (992)

destination-pattern 0[0][2-9].....

Dienste: (993)

destination-pattern 0[1-9]..

Für internationale Gespräche wird der bisherige Dial-Peer mit dem Destination-Pattern 0T verwendet!

#### **10.3 Verbindungen nach innen**

Hier gilt wieder das gleiche wie bei dem Router Atlanta. Standardmässig wird das Two-stage-dialing verwendet, das heisst, dass bei der Rufnummer zuerst der Router den Anruf entgegen nimmt und erst dann der Anrufer die interne Rufnummer wählen kann. Wie bei Atlanta implementieren wir das One-stage-dialing.

Konfigurieren Sie das One-stage-dialing mittels folgender Anleitung.

```
CapeTown(config)#ephone-dn 10 dual-line
CapeTown(config-ephone-dn)#number 3405218
```

Alle Anrufe werden unverzüglich nach 300 weitergeleitet.

```
CapeTown(config-ephone-dn)#call-forward all 300
CapeTown(config-ephone-dn)#exit
CapeTown(config)#dial-peer voice 3405218 pots
CapeTown(config-dial-peer)#incoming called-number 3405218
```

Mit *direct-inward-dial* wird definiert, dass es intern die gewählte Rufnummer gibt.

```
CapeTown(config-dial-peer)#direct-inward-dial
CapeTown(config-dial-peer)#port 0/1/0
CapeTown(config-dial-peer)#end
```

Testen Sie die getätigte Konfiguration, indem Sie vom Telefon aus Atlanta die Nummer (0)041 340 5218 wählen.

Rotkreuz, 22. Februar 2017 Seite 30 / 43 VoIP 4.0

# 11 Schritt 8: Softphone (15 min)

Als letztes nehmen Sie einen Computer mit Headset ausgerüstet in Betrieb.

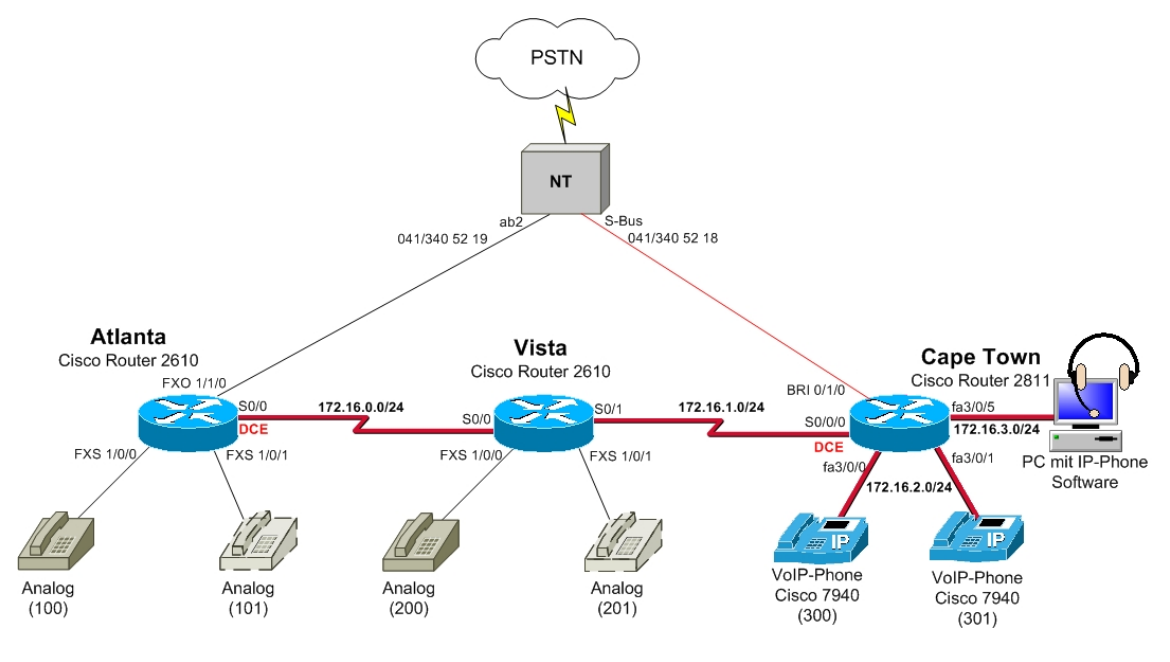

Abb. 16: Software-Telefon

### **11.1 Vorbereitungen Router CapeTown**

Der Router CapeTown braucht einen zusätzlichen DHCP-Pool sowie ein separates VLAN (VLAN 10) für die Computer. Der Computer wird am Switch-Port 0/3/3 angeschlossen.

Studieren und kopieren Sie die folgende Konfiguration in den globalen Konfigurationsmodus von Router CapeTown. Dadurch sind DHCP-Pool und VLAN-Konfigurationen erstellt.

```
ip dhcp pool Clients
network 172.16.3.0 255.255.255.0
default-router 172.16.3.1
option 150 ip 172.16.2.1
exit
vlan 10
name PCIPhone
exit
interface Vlan10
ip address 172.16.3.1 255.255.255.0
exit
interface FastEthernet0/3/3
switchport access vlan 10
no shutdown
exit
```

Bereiten Sie für das Software-Telefon die Rufnummer 500 vor:

CapeTown(config)#ephone-dn 3 dual-line CapeTown(config-ephone-dn)#number 500 CapeTown(config-ephone-dn)#exit CapeTown(config)#ephone 3

Verwenden Sie als MAC-Adresse die des Computers, an dem Sie das Software-Telefon betreiben wollen (ipconfig /all).

```
CapeTown(config-ephone)#mac-address <MAC des PC's> (HHHH.HHHH.HHHHH)
CapeTown(config-ephone)#button 1:3
CapeTown(config-ephone)#end
```

# **11.2 Vorbereitungen PC**

Schliessen Sie den PC mit einem gekreuzten Ethernet Kabel an den Swich-Port 0/3/3 und kontrollieren Sie ob der PC die IP-Einstellungen vom DHCP-Server übernommen hat (ipconifg /all).

Installieren Sie Auf dem PC die Software "Cisco IP Communicator". Fragen Sie das Laborpersonal danach.

Starten Sie die "IP Communicator" und wählen Sie die richtige Netzwerk-Schnittstelle im Untermenü "Eigenschaften" (Rechte Maustaste)

Setzten sie den TFTP-Server auf 172.16.2.1.

| Benutzer  | Netzwerk     | Audio                  | Verzeichnisse  |     |      |          |       |     |        |                   |   |
|-----------|--------------|------------------------|----------------|-----|------|----------|-------|-----|--------|-------------------|---|
| Geräte    | ename        |                        |                |     |      |          |       |     |        |                   |   |
| Ne     Ne | etzwerkadap  | oter <mark>zu</mark> m | Generieren des | Ger | äter | nam      | nens  | ver | wender | n                 |   |
| Ne        | etzwerkadap  | iter:                  |                |     | Int  | el(F     | R) PI | 20/ | 1000 G | T Desktop Adapter | • |
| Ge        | erätename:   |                        |                |     | SE   | P00      | OEO   | CA: | 1E3E6  |                   |   |
|           |              |                        |                |     |      |          |       |     |        |                   |   |
| 0 D       | lesen Gerate | namen v                | erwenden       |     |      |          |       |     |        |                   |   |
| TETP-S    | Server       |                        |                |     |      |          |       |     |        |                   |   |
| © St      | andard-TFT   | P-Server               | verwenden      |     |      |          |       |     |        |                   |   |
| () Di     | ese TFTP-Se  | erver ver              | wenden:        |     |      |          |       |     |        |                   |   |
| TF        | TP-Server 1  | .:                     | 172            | 1   | 16   | <u>.</u> | 2     | ÷.  | 1      |                   |   |
| TF        | TP-Server 2  | !:                     | 0              | e.  | 0    |          | 0     | ÷   | 0      |                   |   |
|           |              |                        |                |     |      |          |       |     |        |                   |   |
|           |              |                        |                |     |      |          |       |     |        |                   |   |
|           |              |                        |                |     |      |          |       |     |        |                   |   |

Abb. 17: Cisco IP Communicator Einstellungen

### **11.3 Testen der Konfiguration**

Telefonieren Sie mit dem Softwaretelefon. Wie beurteilen Sie die Qualität?

# 12 Weiterführende Konfigurationen

- CallManager Express Schauen Sie sich die Konfigurationen über den CallManager Express an. Sie finden ihn unter http://172.16.3.1/ccme.html (User: cisco, Pwd: cisco)
- Mehrere externe Telefonnummern auf mehrere interne Telefone
- Telefone mit zwei Telefonnummern (Button x:y  $\rightarrow$  x=Linie, y=ephone-dn)
- Externe Nummern blockieren (z.b. 090x  $\rightarrow$  Call blocking)
- Interne Nummer die telefonieren nach aussen verhindert
- Backup-Leitung für Anrufe nach aussen über anderen Standort
- Software-Phone an Vista anschliessen
- Phone Services aktivieren (Börsenticker)

# **13 Fritzbox**

DSL-Router (DSL-Modem, Switch und Router) Lösung für den Privatgebrauch. Die standardmässig definierte IP-Adresse für den Zugriff auf die grafische Oberfläche ist 192.168.178.1. Voraussetzung für das Einrichten ist ein SIP-Account.

# 13.1 Einrichten Internettelefonnummer

Über Telefonie  $\rightarrow$  Internettelefonie kann man eine neue Internetrufnummer einrichten. Die Internetrufnummer ist dabei der Benutzername des SIP-Accounts.

| Internetrufnummer                                                                         |                                                                                                    |  |  |  |  |  |
|-------------------------------------------------------------------------------------------|----------------------------------------------------------------------------------------------------|--|--|--|--|--|
| Tragen Sie hier die Anmelded                                                              | aten für die Internettelefonie ein, die Sie von Ihrem Internettelefonie-Anbieter bekommen haben.                                                              |  |  |  |  |  |
| Internetrufnummer verwei                                                                  | nden                                                                                                    |  |  |  |  |  |
| Wählen Sie Ihren Internett                                                                | telefonie-Anbieter anderer Anbieter                                                                                                    |  |  |  |  |  |
|                                                                                           |                                                                                                    |  |  |  |  |  |
| Internetrufnummer                                                                         | 0415082965                                                                                                    |  |  |  |  |  |
| Geben Sie hier die Rufnur<br>Rufnummer einen Anzeige                                      | mmer ein. Wenn Sie möchten, dass bei einem Anruf ein Name angezeigt wird, ordnen Sie der<br>enamen zu. Bei einem Anruf zeigt das Telefon den Anzeigenamen an. |  |  |  |  |  |
| Anzeigename                                                                               |                                                                                                    |  |  |  |  |  |
| Anmeldedaten, die Ihnen Ihr Ir                                                            | nternettelefonie-Anbieter mitgeteilt hat:                                                                                                    |  |  |  |  |  |
| Benutzername                                                                              | 0415082965                                                                                                    |  |  |  |  |  |
| Kennwort                                                                                  | ••••                                                                                                    |  |  |  |  |  |
| Kennwortbestätigung                                                                       | ••••                                                                                                    |  |  |  |  |  |
| Registrar                                                                                 | sip.netvoip.ch                                                                                                    |  |  |  |  |  |
| Proxy-Server                                                                              | sip.netvoip.ch                                                                                                    |  |  |  |  |  |
| <ul> <li>Ausgehende Notrufe of</li> <li>Sonderrufnummern of</li> </ul>                    | shne Vorwahlen übermitteln.<br>hne Vorwahlen übermitteln.                                                                                                    |  |  |  |  |  |
| DTMF-Übertragung                                                                          | Automatisch 👻                                                                                                    |  |  |  |  |  |
| Rufnummernunterdrückur                                                                    | ng (CLIR) Dealttiviert                                                                                                    |  |  |  |  |  |
| Tragen Sie Ihre Ortsvorwahl e<br>Ortsvorwahl                                              | in                                                                                                    |  |  |  |  |  |
| Rufnummernformat anpasser                                                                 | n                                                                                                    |  |  |  |  |  |
| Diese Vorwahlziffern werd<br>der gewählten Rufnumme<br>vorangestellt                      | len<br>if<br>00 41 0                                                                                                    |  |  |  |  |  |
| VoIP-Anbieter mit amerikanischem Rufinummernplan<br>(internationale Vorwahl 011 statt 00) |                                                                                                    |  |  |  |  |  |
| Suffix für Internetrufnumm                                                                | ern                                                                                                    |  |  |  |  |  |
| Anbieter unterstützt G.                                                                   | 726 nach RFC 3551                                                                                                    |  |  |  |  |  |
| 🗐 Anbieter unterstützt Rö                                                                 | ückruf bei Besetzt (CCBS) nach RFC 4235                                                                                                    |  |  |  |  |  |
|                                                                                           |                                                                                                    |  |  |  |  |  |
|                                                                                           | OK Abbrechen Hilfe                                                                                                    |  |  |  |  |  |

Abb. 18: Eingabemaske für Internetrufnummer

### **13.2 Einrichten des Telefons**

Unter Telefonie  $\rightarrow$  Telefoniegeräte muss nun noch das dazugehörige Telefon eingerichtet werden. Wichtig dabei ist, dass das Telefon bereits am entsprechenden Anschluss angeschlossen ist, falls es sich nicht um ein schnurloses oder ein IP-Telefon handelt, da dies später automatisch getestet wird.

Nach dem Klingeltest muss man die richtige Rufnummer aus den bereits bestehenden auswählen. In unserem Falle ist das die eben eingerichtete Internetrufnummer.

Rotkreuz, 22. Februar 2017 Seite 33 / 43 VoIP 4.0

# **13.3 Anbindung iPhone**

VoIP-Telefonie kann heutzutage mit den meisten Smartphones eingerichtet werden. In diesem Abschnitt wird eine simple VoIP-App für iOS eingerichtet. Dazu wird ein beliebiger SIP-Account (wie bei der Fritz-Box) benötigt.

Laden Sie die App "Media5-fone SIP Client" im App-Store herunter.

Öffnen Sie die App und erstellen Sie unter Mehr -> Einstellungen ein SIP Konto.

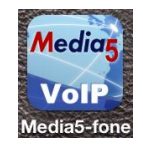

Geben Sie den Benutzernamen und das Passwort ihres SIP-Account. Nun konfigurieren Sie im Konto unter "Server" den SIP-Server.

| 📶 Swisscom 🗢           | 11:25              | 83 % 🔳 |
|------------------------|--------------------|--------|
| versuch                | Server             | Fertig |
| SIP Server /           | Domain / Realm     | ı      |
| Adresse                | sip.netvoip.ch     |        |
| Port                   | 5060               |        |
| Proxy ausse<br>Grenzen | rhalb definierter  |        |
| Proxy aktivie          | eren               |        |
| Adresse                | sip.netvoip.ch     |        |
| Port                   | 5060               |        |
| Route Header           | entfernen          | 0      |
| ti I                   | 0.0                | •••    |
| Anrufliste Kontakte    | Wähltasten Mailbox | Mehr   |

Abb. 19: Screenshot der Einstellungen auf dem iPhone

Testen Sie nun die App.

# 14 Zurücksetzen der Geräte

Sie sind am Ende angekommen. Stellen Sie sicher, dass Sie Ihre Konfigurationen auf allen Geräten mit den folgenden Befehlen gelöscht haben.

| Router Startup Konfiguration | write erase           |
|------------------------------|-----------------------|
| Switch Startup Konfiguration | write erase           |
| Switch VLan Konfigurationen  | delete flash:vlan.dat |

Rotkreuz, 22. Februar 2017 Seite 34 / 43 VoIP 4.0

# 15 Anhang A - Theorie

### 15.1 Anhang A.1 - VoIP - Voice over IP

Unter Voice over IP (kurz VoIP) versteht man einfach nur das Telefonieren über Computernetzwerke mittels des Internet Protokolls (IP). Je nachdem wie und wo das Telefonieren dabei stattfindet, spricht man von IP Telefonie, Internet Telefonie oder LAN Telefonie, manchmal aber auch von DSL Telefonie. Die Technik ist aber immer dieselbe und wird mit Voice over IP bezeichnet. IP Telefonie ist nur ein anderer Begriff, der alles etwas technikneutral auf IP-Basis umschreibt. LAN Telefonie ist eine Spezialform der IP Telefonie. Hierbei wird die bisherige Telefon-Anlage in einem getrennten Kabelnetz ersetzt und die Telefone in das Datennetz eines Unternehmens integriert. Damit laufen die Daten und die Sprache über ein Netz. Dazu braucht man IP-fähige Telefonie-Server für die Vermittlung und Leistungsmerkmale. Bei der Internet Telefonie wird über ein Weitverkehrsnetz telefoniert, nämlich dem weltweit größten WAN, dem Internet. Da VoIP für den Massenmarkt erst richtig Sinn macht, wenn man zuhause eine DSL-Leitung sein eigen nennt, spricht das Marketing der Anbieter oft von DSL-Telefonie. DSL ist aber nur der Zubringer zum Internet, deshalb ist dieser Marketing-Begriff nicht ganz ernst zu nehmen.

Im Unterschied zum klassischen Festnetz, hierzulande dem ISDN, werden bei Voice over IP aber keine "Leitungen" geschaltet, sondern die Sprache in Pakete umgewandelt und jedes einzelne Paket für sich als IP-Paket übertragen. Diese IP-Pakete werden dann im Netzwerk auf nicht festgelegten Wegen zu Ihrem Ziel gesendet. Die Sprachqualität lässt sich inzwischen durchaus mit der herkömmlichen Telefonie vergleichen und Voice over IP ist mittlerweile auch aus den Kinderschuhen heraus gewachsen. Entscheidend für die Qualität sind durch die paketorientierte Übertragung, also die fehlende "Leitung", die Faktoren Bandbreite, Ende-zu-Ende Verzögerung, Schwankung der Verzögerung und Verlustrate der Pakete. Insbesondere das Internet ist noch von langen Laufwegen gekennzeichnet, so dass die Qualität im lokalen Netz eines Unternehmens heute als sehr gut bewertet werden kann, über das Internet aber durchaus mit Unterbrechungen oder Verbindungsabbrüchen behaftet ist.

#### 15.2 Anhang A.2 - Wie funktioniert VoIP?

Genau wie bei der klassischen Telefonie wird die Sprache als analoges Signal mit Hilfe eines Mikrofons am Hörer aufgenommen. Über einen Analog/Digital-Wandler werden diese Signale dann in ein digitales Format gewandelt und in entsprechende Audioformate kodiert. Hierfür stehen verschiedene Codecs zur Verfügung, die Sprache unterschiedlich komprimieren und daher letztlich eine unterschiedliche Qualität liefern. Je nach Komprimierung gehen Informationen verloren, die aber meist noch subjektiv als ganz gut empfunden werden. Rotkreuz, 22. Februar 2017 Seite 35 / 43 VoIP 4.0

#### Funktionsprinzip Internet Telefonie

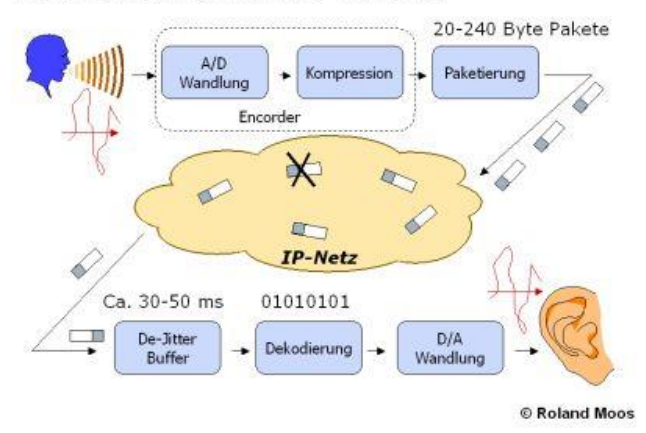

#### Abb. 20: Funktionsprinzip Internet Telefonie

Nach der Komprimierung der Daten werden diese über ein Netzwerk versendet. Dazu muss der kontinuierliche Datenstrom des Codecs in kleine Pakete unterteilt werden (Paketisierung), bevor sie in das Netz ausgesendet werden können. Im Netzwerk gibt es dann Router, die die Pakete bis zum Ziel leiten, teils über unterschiedliche Wege.

Beim Empfänger werden die Pakete zunächst in einem Puffer zwischengespeichert, bevor sie ausgelesen werden, einen Digital/Analog-Wandler durchlaufen und dann am Lautsprecher in menschliche Sprache gewandelt werden. Man kann an dieser Beschreibung leicht erkennen, dass keine dedizierten Leistungen dabei im Spiel sind sondern einzelne Datenpakete wie beim Paketdienst der Post adressiert, vermittelt und ausgeliefert werden müssen.

Für die Übertragung der Daten wird bei Voice over IP derzeit das so genannte IP-Protokoll der Version 4 genutzt. Die Nachfolgeversion 6 ist zwar seit Mitte der 90er Jahre spezifiziert, ein Zwang zur Verbreitung bestand bisher aber noch nicht, auch wenn es in den nächsten 5 Jahren einen Wechsel geben wird. Leider ist dieses Protokoll verbindungslos und wird nach dem so genannten "Best Effort" Prinzip ausgeliefert, es gibt also keinerlei Garantien. Genau das ist auch der Grund, warum VoIP in der Qualität noch etwas schlechter ist. Das Nachfolgerprotokoll Version 6 bietet dagegen einen so genannten Quality of Service, also eine Dienstgüte, das diese Daten bevorzugt behandeln wird.

#### Verbindung zum herkömmlichen Telefonnetz

Um eine Verbindung zu einem herkömmlichen Festnetzanschluss herzustellen, benutzt man so genannte Gateways (Vermittlungsrechner, "Übersetzer). Diese Gateways sind zum einen mit dem Computernetzwerk als auch mit dem normalen Telefonnetz verbunden und leiten die Anfragen in beide Richtungen weiter. Dabei werden die IP-Pakete auf der einen Seite in einen digitalen Bitstrom für die "Leistung" im ISDN übersetzt. Gleiches gilt auch für die Signalisierung eines Verbindungswunsches, der von SIP (Session Initiation Protokoll) auf der einen Seite in das D-Kanal-Protokoll vom ISDN auf der anderen Seite umgewandelt wird.

Ruft man also von seinem IP-Telefon eine Festnetznummer an, so wird diese über den Gateway ins Telefonnetz übertragen und die Verbindung wird durchgestellt. Diese Integration unterschiedlicher Netzwerke wird gemeinhin als "Konvergenz der Netze" bezeichnet. Der eigentliche Hintergrund einer Konvergenz ist aber nur noch ein Netzwerk zu haben, das alle Informationsarten integriert, nämlich Sprache, Daten, Video, Text und Bild. Rotkreuz, 22. Februar 2017 Seite 36 / 43 VoIP 4.0

# 15.3 Anhang A.3 - Anforderungen an VoIP-Netze

Bevor VoIP in Netzwerkumgebungen eingeführt wird, müssen für jedes System individuelle Anforderungen definiert werden. Anschliessend kann ein Lösungskonzept entwickelt werden, das bei Abbildung der festgelegten Anforderungen ein zufriedenstellendes Ergebnis darstellt.

Die meisten Anforderungen erscheinen selbstverständlich, sollten aber trotzdem genauestens festgehalten werden, damit verschiedene Lösungsszenarien nach allen Anforderungskriterien einzeln bewertet und anschliessend miteinander verglichen werden können.

Anforderungen aus Anwendersicht:

Sprachqualität: Je nach Anwendungsbereich hat diese Anforderung unterschiedliches Gewicht. Eine hohe Sprachqualität, wie sie z.B. von der ISDN-Telefonie her gewohnt ist, gilt als erstrebenswert.

Erreichbarkeit: Die Erreichbarkeit eines Endteilnehmers ist abhängig von der Kompatibilität von Systemen unterschiedlicher Hersteller. Solange VoIP-Systeme reine Insellösungen darstellen, die über Gateways an das öffentliche Telefonnetz angebunden werden, entfallen jedoch diese Kompatibilitätsanforderungen.

Bedienbarkeit: Die Bedienung ist für Endanwender schon bei vielen herkömmlichen Telefon-Endgeräten zu kompliziert. Die Ergonomie von Endgeräten sollte bei einer vergleichenden Bewertung unterschiedlicher Systeme berücksichtigt werden.

Abhörsicherheit: Im Bereich der Datenübertragung nimmt die Abhörsicherheit einen immer höheren Stellenwert ein und wird durch die Entwicklung von Verschlüsselungs- und Authentifizierungsverfahren begleitet.

Ausfallsicherheit: In der Telekommunikations-Branche werden Produkte üblicherweise mit 99,999% Ausfallsicherheit propagiert. Während Systemabstürze von PCs eine beinahe alltägliche Erscheinung darstellen, sind Ausfälle von Telefonanlagen, lokalen und öffentlichen Telefonnetzen äussert selten.

Komfortable Dienste: Standardfunktionen wie Rufnummernanzeige, Parken, Makeln, Konferenzen, Weiterleiten etc. gelten als Mindestanforderung.

Mobilität und Flexibilität: VoIP-Systeme sollten eine flexible Erreichbarkeit bieten.

#### Wirtschaftliche Anforderungen

Investitionsschutz: Unter Investitionsschutz wird verstanden, dass ein Kunde bei einem Umstieg auf VoIP vorhandene Endgeräte weiterhin verwenden kann.

Kostenreduktion: Bei den Kosten sind sowohl die Anschaffungskosten als auch die Betriebskosten zu betrachten. Zu den Betriebskosten zählen auch die Wartungskosten.

Anschaffungskosten: Die Anschaffungskosten liegen für VoIP-Systeme auf einem ähnlichen Preisniveau wie für herkömmliche Telefoniesysteme. An dieser Stelle ergeben sich keine Einsparungen. Lediglich wenn auf Endgeräteseite verstärkt Software-Clients in grosser Anzahl als Ersatz für Tischtelefone eingesetzt werden, lassen sich die Anschaffungskosten senken.

Betriebskosten: Als häufiges Argument für die Einführung von VoIP in Unternehmen wird die Senkung der Betriebskosten angeführt, weil kein separates Telefonnetzwerk mehr betrieben und gewartet werden muss. Das Datennetzwerk integriert die Telefoniedienste, wodurch eine Unified Rotkreuz, 22. Februar 2017 Seite 37 / 43 VoIP 4.0

Messaging-Architektur entsteht, bei der Sprach-/Datenübertragung, Fax, Voicemail, und weitere Funktionen miteinander verschmelzen. (Nölle)

# 15.4 Anhang A.4 - Vorteile der Internet Telefonie

Voice over IP hat mit der herkömmlichen Telefonie im Festnetz (PSTN) eigentlich nicht viel gemeinsam. Dazu ist die Technik viel zu unterschiedlich. Einzige Gemeinsamkeit: Man kann über beide Netze telefonieren. Aber gerade deswegen stellt sich die Frage, warum Privatanwender oder Unternehmen auf diese neue Technologie umsteigen sollten? VoIP bietet dafür Argumente. Einige wichtige sind:

#### Kosteneinsparungen

Jede neue Technologie wird in der heutigen Zeit nur dann wirklich Interesse finden und ins Spiel gebracht, wenn sie in der Lage ist zu Kosteneinsparungen zu führen. Das ist grundsätzlich mit VoIP auch möglich, bedarf aber Untersuchungen im Einzelfall.

Privatanwender können z.B. mit Software wie Skype untereinander kostenlos am PC mit Headset telefonieren. Das macht sich besonders bemerkbar, wenn z.B. getrennte Haushalte aus beruflichen Gründen notwendig werden und nach Hause telefoniert werden soll. Auf beiden Seiten wird Skype installiert und schon geht es (sogar weltweit!) los. Bei Unternehmen wird das schon etwas schwieriger. Die neue Technik erfordert durch die Komplexität nämlich viel Beratung, was Kosten verursacht und die Investitionskosten in VoIP sind oft auch nicht zu vernachlässigen. Bisher fiel beispielsweise nachteilig auf, dass viele Datennetze in Unternehmen erst "Voice ready" werden mussten.

#### Neue Anwendungen

Jede Technologie bringt auch neue Anwendungsmöglichkeiten mit sich. Dies ist auch bei VoIP der Fall. So basieren heute ca. 40% der Call Center auf IP-Technologie oder auf Homepages, also Internetseiten, können "Call me" Buttons installiert werden, um z.B. direkt den Support anzurufen. Dies nutzt beispielsweise die B2B-Netzwerkplattform Open Business Club mit Hilfe von Skype. Auch können Unternehmen nun ihre Standorte mit den Telefon-Anlagen übers Internet vernetzten. Eine weltweite Kommunikation ist möglich. Weitere Anwendungen sind selbstverständlich denkbar.

#### Nur noch eine Infrastruktur

Bisher mussten in Unternehmen zwei Netzwerke installiert und gepflegt werden. Eine Telefonanlage mit sternförmiger Verkabelung zu den Telefonen und ein separates Datennetzwerk. Für beide Welten gab es in den Unternehmen sogar eigenes Fachpersonal mit spezifischem Know How in zwei Abteilungen. VoIP ist die Telefonie im Datennetz mittels Internet Protokoll (IP), also ist nur noch ein Netzwerk nötig, nämlich das Datennetz. Dies kann zu Kosteneinsparungen führen. Aber auch das Fachpersonal wird weniger werden und die Abteilungen werden zusammen gelegt, die Fachleute der Datenkommunikation bekommen mit der Telefonie einfach nur noch eine neue Anwendung hinzu, mehr eigentlich nicht. Der Betrieb nur noch eines Netzes senkt die Betriebskosten und vereinfacht die Infrastruktur.

#### Weltweite Nutzung

VoIP für Privatanwender ist nicht mehr ortsgebunden. Beim Festnetz wird die physikalische Leitung fest benötigt und hängt an einem Knoten bei z.B. Arcor. Bei VoIP huschen Datenpakete über eine existierende DSL-Leitung. Die DSL-Leitung ist nur Mittel zum Zweck, es könnte eine beliebige von jedem Ort der Welt genutzt werden. Die Rufnummer und das Handling ändern sich dabei nicht. Man bezeichnet dies als nomadische Nutzung, was auch ein Mehrwert von VoIP ist.

| Vorteile für Privatanwender              | Vorteile für Unternehmen                                |
|------------------------------------------|---------------------------------------------------------|
| Kostenlose Gespräche VoIP-zu-VoIP        | Potenzial für Kosteneinsparungen                        |
| Telefonie und Internet auf einer Leitung | Nur noch eine Infrastruktur / Netzwerk                  |
| Günstige Tarife ins Festnetz             | Zusammenlegung von Abteilungen, weniger<br>Fachpersonal |
| Weltweite Nutzung                        | Neue, innovative Anwendungen                            |
|                                          | Prozessoptimierung durch CTI                            |
|                                          | Günstige TK-Anlagenvernetzung über VPN/Internet         |
|                                          | Integration von Teleworker                              |

# 15.5 Anhang A.5 - Nachteile der Internet Telefonie

VoIP bringt eine Reihe von Vorteilen, es gibt aber auch Nachteile. Bei den Vorteilen wurden die Kosteneinsparungen angesprochen. Das ist die allgemeine Marketingaussage. Diese Aussage sollte aber im Einzelfall überprüft werden. Zum Teil gibt es schon sehr günstige

Telekommunikationsanbieter. Man spart also nicht pauschal mit VoIP. Dies gilt vor allem auch in Unternehmen. Je größer das Unternehmen, desto höher ist auch der Beratungsbedarf und die Manntage der Consultants. Das muss sich auch erst amortisieren. Die Netzwerke sind oft noch historisch gewachsen, sprich ein Durcheinander, und deshalb nicht pauschal für VoIP geeignet. Aufwändige Messungen müssen durchgeführt werden oder es sind Investitionen in die Netzwerktechnik erforderlich, um nur ein paar Beispiele zu nennen.

Die VoIP Anbieter können durch die neue Technik auch nicht alles leisten, was heute im Festnetz geht. So ist zum Beispiel das Absetzen von Notrufen über 110 oder 112 ein Problem. VoIP hat nämlich keinen geografischen Bezug und so kann man den Ort, an dem VoIP genutzt wird, gar nicht lokalisieren und damit der lokalen Leitstelle übergeben. Als Kompromiss leiten die VoIP Anbieter Notrufe immer an den Wohnort durch.

Das Thema Sicherheit ist im Zeitalter von Viren, Trojanern und Würmer ein sensibles Thema. Bei diesem Thema gibt es noch Schwierigkeiten. So wie im Datennetz sich die Unternehmen aufwendig mit Firewalls, Virenscanner usw. zu schützen versuchen, gilt das natürlich auch für VoIP. Hier gibt es bei der Übertragung zwar verschlüsselte Übertragung mit SRTP oder SIPS, aber die Endgeräte, sprich Telefone, können das oft noch nicht. Die Signalisierung beim Verbindungsaufbau und -abbau wird sonst im Klartext übertragen.

| Nachteile für Privatanwender                                                                          | Nachteile für Unternehmen                                                                                                  |
|----------------------------------------------------------------------------------------------------|----------------------------------------------------------------------------------------------------|
| Es wird ausreichend Bandbreite benötigt. VoIP über<br>Modem- oder ISDN-Verbindung ist etwas schwierig | Investitionskosten in neue Hardware und Consulting<br>sind nicht zu unterschätzen. Teils sind die Endgeräte<br>noch teurer |
| Die Qualität ist noch etwas schlechter.<br>Verbindungsabbrüche kommen noch vor                        | VoIP unterliegt denselben Sicherheitsproblemen wie<br>Datenanwendungen im Netz. Die Sicherheit ist noch<br>zu klären       |

| Fax-over-IP ist über einige VoIP Anbieter wegen netzinterner Komprimierung nicht möglich                              | VoIP Anlagen bestehen aus mehreren Komponenten,<br>u.a. dem Datennetz und Servern. Die Verfügbarkeit ist<br>dadurch geringer als bei TK-Anlagen                                                              |
|----------------------------------------------------------------------------------------------------|----------------------------------------------------------------------------------------------------|
| Sonderrufnummern, wie 0900, können nicht gewählt<br>werden                                                            | Die Integration bei Datennetzen am Standort (LAN)<br>ist oft unproblematisch. Zwischen den Standorten<br>(WAN) ist aber die Bandbreite nicht selten knapp und<br>QoS-Massnahmen (Priorisierung) erforderlich |
| Notrufmöglichkeiten unterstützen längst nicht alle<br>VoIP Anbieter und wenn, dann nicht lokal sondern<br>zum Wohnort | TK-Anlagen-Techniker haben von Datennetzen oft<br>weniger Ahnung, Netzadministratoren kaum von<br>Telefonie. Es sind daher teure Schulungen zu<br>absolvieren                                                |
|                                                                                                    | Bisher krankte es bei VoIP-Systemen an der Fülle von<br>Leistungsmerkmalen im Vergleich zu klassischen TK-<br>Anlagen. Das hat sich aber etwas gebessert                                                     |

# 15.6 Anhang A.6 - VoIP Voraussetzungen

Es gibt vier Möglichkeiten, VoIP zuhause zu nutzen. Dazu zählt vom PC aus, vom normalen analogen Telefon aus, von einem IP Telefon aus oder von einem WiFi Telefon aus.

In Unternehmen sind die vier gegebenen Möglichkeiten grundsätzlich nicht anders. Es kommen nur andere Software und Hardware auch von anderen Herstellern zum Einsatz und anstelle DSL oder Kabelmodem gibt es ein lokales Netzwerk mit zentraler Anbindung, z.B. über Mietleitungen, ans Internet. Aber kleine und mittelständische Unternehmen (KMU) stützen sich häufig auch auf die im Folgenden beschriebene Technik, die eigentlich für Privatanwender gedacht ist.

#### **VoIP mittels PC**

Um einfach nur mit einem PC über das Internet zu telefonieren, ordert man am besten einen Breitbandanschluss ins Internet, wie DSL oder Kabelmodem. VoIP benötigt nämlich unkomprimiert ca. 87 kbit/s an Bandbreite und dazu reicht ein Wählanschluss über Modem (56 kbit/s) oder ISDN (64 kbit/s) einfach nicht aus. Zudem gibt es keine Flatrates für Wählverbindungen ins Internet, so dass bei einer Einwahl pro Minute Gebühren anfallen. So gesehen könnte man ohnehin nie "kostenlos" übers Internet telefonieren. Zu guter Letzt ist unser PC von außen nur dann erreichbar, wenn er auch online ist und genau das ist durch die hohen Einwahlkosten über Modem oder ISDN oft immer nur zeitweise der Fall. Es macht also fast nur mit einem Breitbandanschluss Sinn mittels VoIP zu telefonieren. Je nach Bandbreite eines DSL-Anschlusses können dann aber bis zu 6 Gespräche gleichzeitig geführt werden.

Wenn der PC über einen Breitbandanschluss ans Internet angebunden wurde, benötigt man als nächstes eine geeignete Software zum Telefonieren. Diese wird auch Softphone genannt und ist in verschiedenen Ausführungen auch als Freeware frei im Internet erhältlich. Beispiele solcher Freeware unter Windows sind Express Talk oder Phoner Lite. Als nächstes benötigt man Sprechzeug. Im einfachsten Falle könnte man die Lautsprecherboxen am PC heranziehen und ein Mikrofon dazu kaufen, allerdings gibt es dabei öfters Rückkopplungen vom Lautsprecher ins Mikrofone, so dass ein Headset weitaus besser und komfortabler ist. Auch ist ein USB-Handset denkbar, also ein Hörer, den man am USB-Anschluss des PCs einstöpselt und darüber dann telefoniert.

Als letztes braucht man noch einen VoIP Anbieter, dessen Netz wir dann zum Telefonieren nutzen.

Rotkreuz, 22. Februar 2017 Seite 40 / 43 VoIP 4.0

#### Zusammenfassung:

- Personal Computer (PC), der online sein muss
- Breitbandanschluss (DSL oder Kabelmodem)
- Softphone (z.B. Freeware)
- Sprechzeug (ideal Headset oder USB-Handset)
- Account bei VoIP Anbieter

#### VoIP mittels analogem Telefon

Das bereits gesagte über einen Breitbandanschluss ins Internet trifft auch bei der gewünschten Nutzung von analogen, bereits vorhandenen Telefonen zu. Auch brauchen wir im Endeffekt wieder einen Account bei einem VoIP Anbieter, über dessen Netz wir telefonieren wollen. Allerdings ist bei dieser Variante ein PC nicht vonnöten und es kann auch bei ausgeschaltetem PC telefoniert werden. Um analoge Telefone nutzen zu können, braucht man einen so genannten analogen Telefonadapter (kurz ATA). Dieser bietet auf der einen Seite Anschluss für das Telefon, auf der anderen Seite eine Verbindungsmöglichkeit zu beispielsweise einem DSL-Modem. Die digitalen, paketorientierten Daten aus dem Internet werden dann vom ATA mit integriertem NAT-Router in analoge Signale für das Telefon umgewandelt und umgekehrt.

#### Zusammenfassung:

- Breitbandanschluss (DSL oder Kabelmodem)
- Analoger Telefonadapter (ATA) mit integriertem NAT-Router an DSL-Modem
- Analoges, vorhandenes Telefon
- Account bei einem VoIP Anbieter

#### **VoIP mittels IP Telefon**

Es lässt sich eigentlich nur wiederholen: Breitbandanschluss und ein Konto bei einem VoIP Anbieter werden immer benötigt. Anstelle eines ATAs und analogem Telefon können Sie auch ein VoIPfähiges IP-Telefon einsetzen. Dieses wird dann einfach an einen freien LAN-Port eines NAT-Routers (z.B. FRITZ!Box von AVM) angeschlossen, über den ins Internet gesurft wird. Das IP-Telefon stellt dann eine ganze Reihe von Leistungsmerkmalen bereit und wird meist über einen Webbrowser vom PC aus konfiguriert.

#### Zusammenfassung:

- Breitbandanschluss (z.B. DSL)
- NAT-Router an DSL-Modem
- IP Telefon (z.B. snom 320)
- Account bei einem VoIP Anbieter

#### VoIP mittels WiFi Telefon

VoIP über ein WiFi Telefon (oder auch WLAN-Handy) ist im Gegensatz zu den drei vorhergehenden Varianten nicht ortsgebunden. Man könnte zum Beispiel mit dem WiFi Telefon und seinem Account bei einem VoIP Anbieter an einem öffentlichen Hotspot bequem übers Internet telefonieren. Alternativ und für zuhause bräuchte man einen WLAN-Router (Access Point, AP) am DSL-Anschluss, dann ginge das auch schnurlos zuhause.

#### Zusammenfassung:

- Account bei einem VoIP Anbieter
- WiFi Telefon
- öffentlicher HotSpot oder WLAN-Router am DSL (z.B. FRITZ!Box Fon WLAN 7050)

### 15.7 Anhang A.7 - Die Rufnummern und die Erreichbarkeit bei Voice over IP

Ähnlich wie bei der Erreichbarkeit im Festnetz, teilen die Provider ihren Voice over IP-Kunden Rufnummern zu, mit denen sie erreichbar sein sollen. Hier gibt es im Moment aber noch ein paar Probleme, die sich aus der Technik von Voice over IP ergeben, denn durch die Rufnummern bei Voice over IP kann grundsätzlich nicht wie beim Festnetz geschlossen werden, woher der Anruf kommt, was beim Wählen von Notrufnummern zum Beispiel entscheidend sein kann.

Aus diesem Grund gab und gibt es Überlegungen, wie die Rufnummernvergabe weiterhin geregelt werden kann und wie sich dies auf die Erreichbarkeit auswirkt.

Einige Provider haben zunächst einfach an ihre Kunden Rufnummern mit Vorwahlen von Großstädten vergeben und das unabhängig davon, woher die Kunden stammten beziehungsweise ihren Voice over IP-Anschluss nutzen wollten. Dies wurde von der Regulierungsbehörde für Telekommunikation und Post aber bald mit der Begründung unterbunden, dass dadurch die Vorwahl ihren Sinn verlieren würde, da eine Zuordnung zu einer bestimmten Stadt nicht mehr möglich sei.

Mittlerweile dürfen solche Vorwahlen nur noch an Kunden vergeben werden, die wirklich ihren Wohnsitz im Bereich der entsprechenden Vorwahl haben. Aus Kostengründen können Voice over IP-Provider aber nicht aus allen Ortsnetzen Nummern anbieten. Als Alternative haben die Anbieter daher spezielle Nummern zur Verfügung gestellt, die auch weltweit von jedem Telefon und Handy erreichbar sind. Eine Lösung für das Problem mit den Notrufdiensten ist damit aber nicht gewährleistet.

Eine andere Möglichkeit, die in Betracht gezogen werden kann, beziehungsweise schon angewendet wird, sind spezielle Internetrufnummern mit einer speziellen Vorwahl. Erst nach dieser Vorwahl kommt die eigentliche Nummer des Teilnehmers. Die spezielle Vorwahl funktioniert dabei ähnlich wie die Vorwahlen der Handys, so dass man sofort an einer Nummer erkennen kann, wenn es sich um einen Voice over IP-Nummer handelt.

Die dritte Möglichkeit, die von den meisten Providern favorisiert wird und wohl das brauchbarste Verfahren darstellt, ist das so genannte ENUM-Verfahren. Hier wird die Festnetzrufnummer eines Voice over IP-Nutzers einfach in umgekehrter Reihenfolge mit Punkten zwischen den Ziffern wiedergegeben. Angehängt wird dann noch die so genannte Second Level Domain und die Top Level Domain. Voraussetzung hierfür ist aber natürlich, dass der Kunde über eine bestehende Rufnummer verfügt, die in dieser Form umgebaut werden kann. Wer mit Voice over IP seinen Festnetzanschluss ersetzen will, kann, wenn er ENUM nutzen will, also die Gebühren für die Festnetznummer nicht einsparen.

Der große Vorteil von ENUM ist, dass er von vielen verschiedenen Betreibern unterstützt wird. Bevor Provider, die ENUM unterstützen ein Gespräch vermitteln, wird mit ENUM zunächst überprüft, ob es die entsprechende Rufnummer nur als Festnetzeintrag gibt oder auch als Voice over IP-Anschluss. Ist dies der Fall, kann die Verbindung nämlich weitaus günstiger, im Idealfall für umsonst, vermittelt werden. ENUM ist also neben der Vergabe und Erreichbarkeit der Rufnummern auch clever einzusetzen, wenn es ans Sparen beim Telefonieren geht. Außerdem kann mit dieser Art der Rotkreuz, 22. Februar 2017 Seite 42 / 43 VoIP 4.0

Nummernvergabe zudem festgestellt werden, in welchem Ortsnetz der Anrufer seinen Anschluss hat, denn die Vorwahl ist ja in der Nummer direkt vor der Second Level Domain enthalten. Eine direkte Weiterleitung an den entsprechenden Heimatnotrufdienst wäre hier also auch möglich.

(http://www.voip-information.de)

# 16 Anhang B - Gerätekonfiguration

# 16.1 Anhang B.1 - Wichtige Show und Debug-Befehle

| show voice port summary         | vorhandene Interface                |
|---------------------------------|-------------------------------------|
| show call history voice compact | gewählten Rufnummern                |
| show sh dial-peer voice summary | vorhanden Dial-Peers mit dem Befehl |
| show call active voice brief    |                                     |
| debug dialpeer                  | Auf 2611er                          |
| debug voice dialpeer inout      | Auf 2811                            |
| debug voip dialpeer inout       | Auf 2811                            |
| http://router_ipaddr/ccme.html  | Homepage CallManager Express        |

# 16.2 Anhang B.2 - Cisco IP Phone 7940

Um Cisco Telefone neu zu initialisieren, geben Sie folgenden Befehl unter Settings ein: \*\*#\*\*

# 16.3 Anhang B.3 - Versuchsaufbau

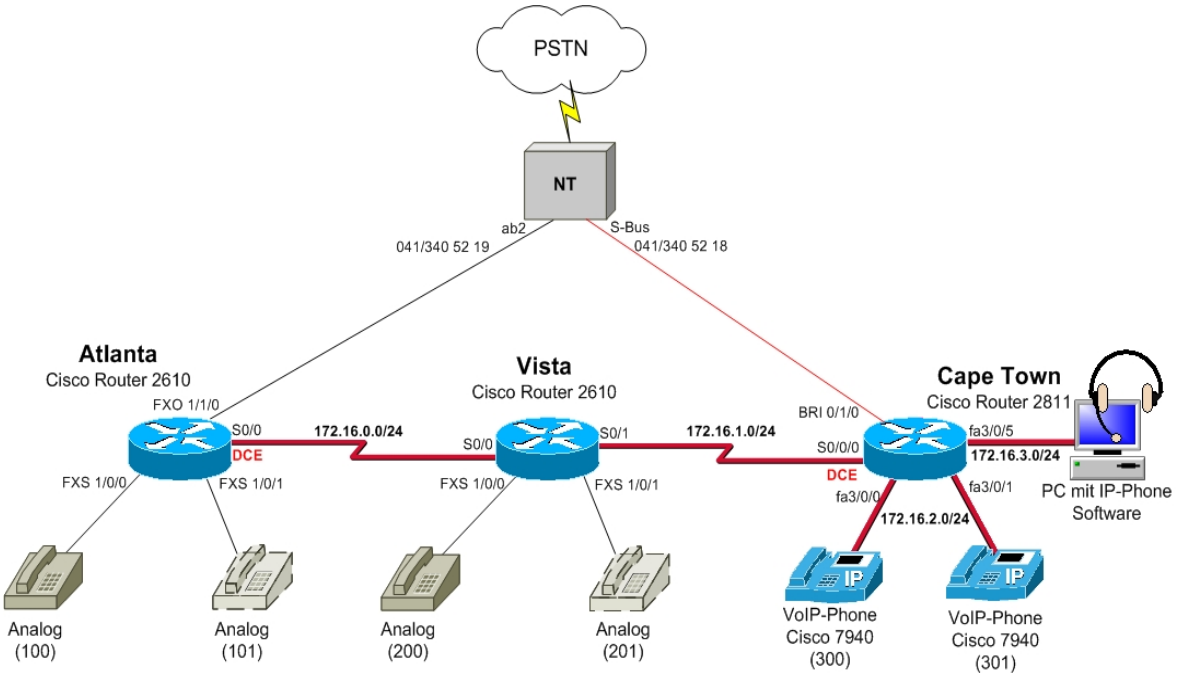

#### Abb. 21: Versuchsaufbau

| Router   | Serial 0/0(/0) | Serial 0/1    | VLAN 10       | VLAN 999      |
|----------|----------------|---------------|---------------|---------------|
| Atlanta  | 172.16.0.1/24  |               |               |               |
| Vista    | 172.16.0.2/24  | 172.16.1.1/24 |               |               |
| CapeTown | 172.16.1.2/24  |               | 172.16.3.1/24 | 172.16.2.1/24 |

# **16.4 Anhang B.4 - Nummernbereiche**

Die internen Nummern werden nach folgendem Schema vergeben (Standortabhängig):

| Standort  | Nummer von | Nummer bis | Art der Telefone     |
|-----------|------------|------------|----------------------|
| Atlanta   | 100        | 199        | Analoge Telefone     |
| Vista     | 200        | 299        | Analoge Telefone     |
| Cape Town | 300        | 399        | VoIP Phones wired    |
|           | 400        | 499        | VoIP Phones wireless |
|           | 500        | 599        | Software Telefone    |

# 17 Anhang C - Password Recovery Router

Es kann vorkommen, dass die Router mit einem anderen Passwort als cisco versehen sind. Folgen Sie in diesem Fall der unten stehenden Anleitung.

- 1. Verwenden Sie immer cisco als Passwort.
- Bevor Sie mit der Recovery-Prozedur anfangen versuchen Sie folgende Passwörter zuerst:
   a. Cisco
  - b. cisco (mit Leerschlag am Ende)
  - c. class
  - d. cisco12345
  - e. user01 / user01pass
  - f. admin01 / admin01pass
  - g. admin / adminpa55
- 3. Falls keine der oben genannten Passwörter funktioniert, starten Sie mit der Password Recovery Prozedur.
- 4. Starten Sie den Router neu.
- In den ersten 10 Sekunden des Boot-Vorganges senden Sie mit dem Terminal-Client einen Break (die Break Sequenz kann von Terminal zu Terminal unterschiedlich sein. Mit TeraTerm ist sie Ctrl+B)
- 6. Der Router wird in das rommon: booten
- 7. Setzen Sie den Configuration Register auf 0x2142 und starten Sie den Router erneut:

```
rommon 1 > confreg 0x2142
rommon 2 > reset
```

8. Nach dem Bootvorgang löschen Sie den startup-config und setzen Sie den Configuration Register auf 0x2102 zurück:

```
Router# delete nvram:startup-config
Router# conf t
Router(config)# config-register 0x2102
Router(config)# end
Router# write
```

9. Starten Sie mit dem Versuch.